# 津 e 采智慧招投标平台 标证通操作手册

| <i>,</i> | 概述    |           | 3  |
|----------|-------|-----------|----|
| <u> </u> | 标证    | 通         | 3  |
|          | 2.1,  | 注意事项      | 3  |
|          | 2.2、  | 登录        | 3  |
|          | 2.3、  | 平台选择      | 4  |
|          | 2.4、  | APP 使用指引  | 6  |
|          | 2.5、  | 实名认证      | 8  |
|          | 2.6、  | 搜索企业      | 10 |
|          | 2.7、  | 认证企业      | 11 |
|          | 2.8,  | 自然人       | 17 |
|          | 2.9、  | 证书管理      | 18 |
|          | 2.10, | 应用中心      | 20 |
|          | 2.11, | 管理员       | 21 |
|          | 2.12, | 办事人员      | 37 |
|          | 2.13, | 证书找回      | 41 |
|          | 2.14, | 证书注销      | 42 |
|          | 2.15, | 专区        | 43 |
|          | 2.16, | 会话签章      | 45 |
|          | 2.17、 | 多证书加密投标文件 | 47 |
|          | 2.18, | 我的        | 47 |
|          | 2.19、 | 设置        | 52 |
| 三、       | 业务    | 系统        | 54 |
|          | 3.1、  | 扫码绑定      | 54 |
|          | 3.2、  | 扫码登录      | 55 |
|          | 3.3、  | 扫码签章      | 56 |
| 四、       | 投标    | 工具        | 57 |
|          | 4.1、  | CA 认证     | 57 |
|          | 4.2   | 扫码同步诚信库   | 57 |
|          | 4.3、  | 扫码签章      | 58 |
|          | 4.4、  | 扫码生成投标文件  | 58 |
| 五、       | 评标    | 系统        | 59 |
|          | 5.1、  | 扫码解密      | 59 |

目录

# 一、概述

目前,**津 e 采智慧招投标平台**采用手机证书取代 USB key 介质,兼容各地 CA 公司的证书,支持同时持有多张证书,摒弃驱动的安装,实现通过手机对电子交易招投标系统登陆、签名、签章、加解密操作进行授权。具备多 CA 无缝兼容、空中发证、操作追溯、支持多浏览器等优势。

津 e 采智慧招投标平台新点标证通核心是通过算法加强手机中私钥安全性(密钥拆分 技术),使得在手机环境中生成、存储、使用证书私钥符合一定技术标准。新点标证通通过 互联网联结交易平台、评标系统、招投标工具、手机证书 APP、发证书机构实现证书申领、 更新、注销,通过接口及扫描二维码的方式为外部系统提供签名验签、加解密服务。

# 二、标证通

#### 2.1、注意事项

企业管理员或办事人员初次使用手机验证码登陆 APP,进行实名认证,选择【申请企业 证书】,详细操作步骤见 2.6、搜索企业;

自然人初次使用手机验证码登录 APP,进行实名认证,选择【申请个人证书】,详细操作步骤见 2.10、自然人;

#### 2.2、登录

#### 2.2.1、验证码、账号密码登录

初次使用新点标证通的用户打开 app 后,输入手机号,点击【获取验证码】,输入正确的验证码,验证成功后即可完成注册,登录 app 成功,见【图 1】;

接上步,可设置密码,设置成功后可使用账号密码登录,见【图 2】。

| .tll 中国电信 4G 09:08 ④ 26% 🖜)    | all中国电信 4G 09:08 ④ 265% 🗩) |
|--------------------------------|----------------------------|
| 📾 欢迎使用新点标证通                    | 📾 欢迎使用新点标证通                |
| 🛄 请输入手机号                       | ▲ 请输入账号                    |
| 資 请输入验证码 获取验证码                 | ☆ 请输入密码                    |
| 登录                             | 登录                         |
| *未注册手机号验证后即可完成注册<br>其他方式       | 其他方式                       |
| 张号密码登录 >     微信登录 >     微信登录 > | 验证码登录 >      微信登录 >        |
| 我已阅读并同意《隐私协议》                  | 我已阅读并同意《隐私协议》              |
| 【图 1】                          | 【图 2】                      |

# 2.2.2、微信登录

点击【微信登录】,跳转至微信并弹窗提示,点击【确定】后返回新点标证通 APP 绑 定账号页面,输入手机号并获取验证码,验证成功后即可登录 APP,之后可直接使用微信登录,如下图所示。

| 24 <i>4</i>         | .all 5G 🗈 | 9:24 √<br>∢@@ | atl        |
|---------------------|-----------|---------------|------------|
|                     |           | <             | 绑定账号       |
| 新点标证通接入版 申请使用       |           |               |            |
| 的微信头像、昵称、地<br>息     | 也区和性别     | 输入绑定          | 账号         |
| J选择使用不同的个人信息登录      |           | 账号            | 请输入手机号码    |
| <b>未闻</b><br>微信昵称头像 | ~         | 验证码           | 请输入验证码 获取验 |
| 新建用户信息              | >         |               |            |
|                     |           |               | 确认         |
|                     |           |               |            |
|                     |           |               |            |
| 同意                  |           |               |            |
| 拒绝                  |           |               |            |
|                     |           |               |            |
| 2- <u></u>          |           |               | 22         |
| 【图 1】               |           |               | 【图 2】      |

# 2.3、平台选择

首先确定系统中的定位功能已开启, IOS 用户通过设置-隐私-定位服务打开定位功能, 见【图 1】;安卓用户可直接下拉菜单,点击位置信息打开定位功能,见【图 2】。

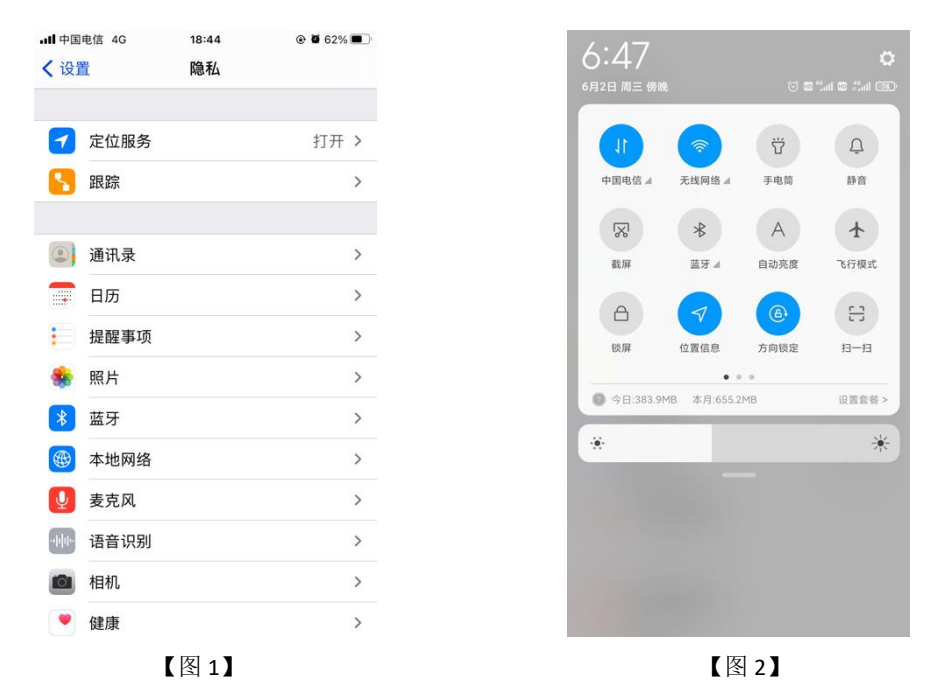

登录新点标证通 APP 后,允许新点标证通获取位置信息,如下图所示。

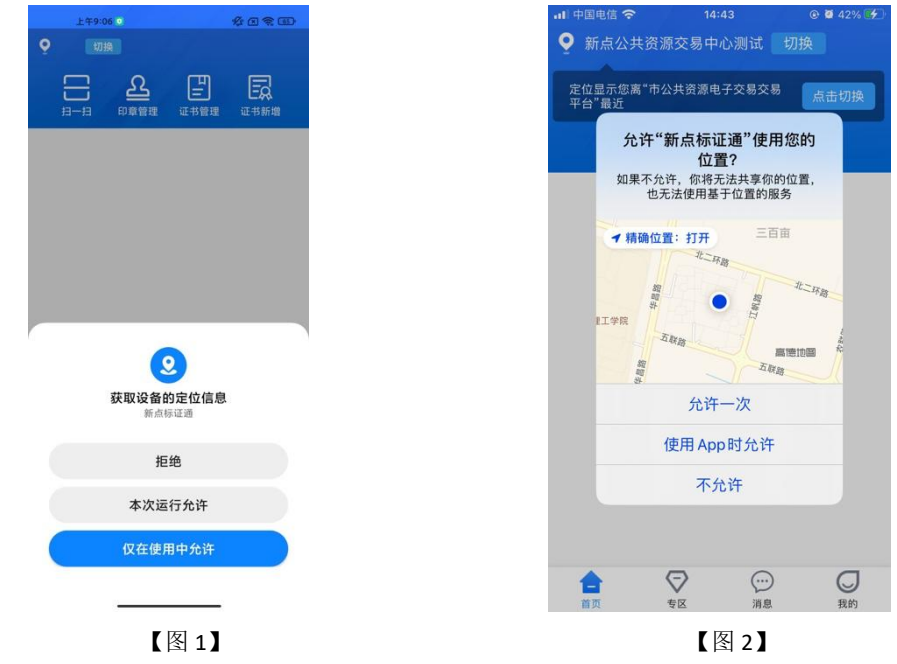

登录新点标证通 APP 后,顶部可自动获取并展示距离最近的交易平台,若想切换成别 的交易平台,点击【切换】按钮,跳转至交易平台选择页面,可手动选择平台,如下图所示。

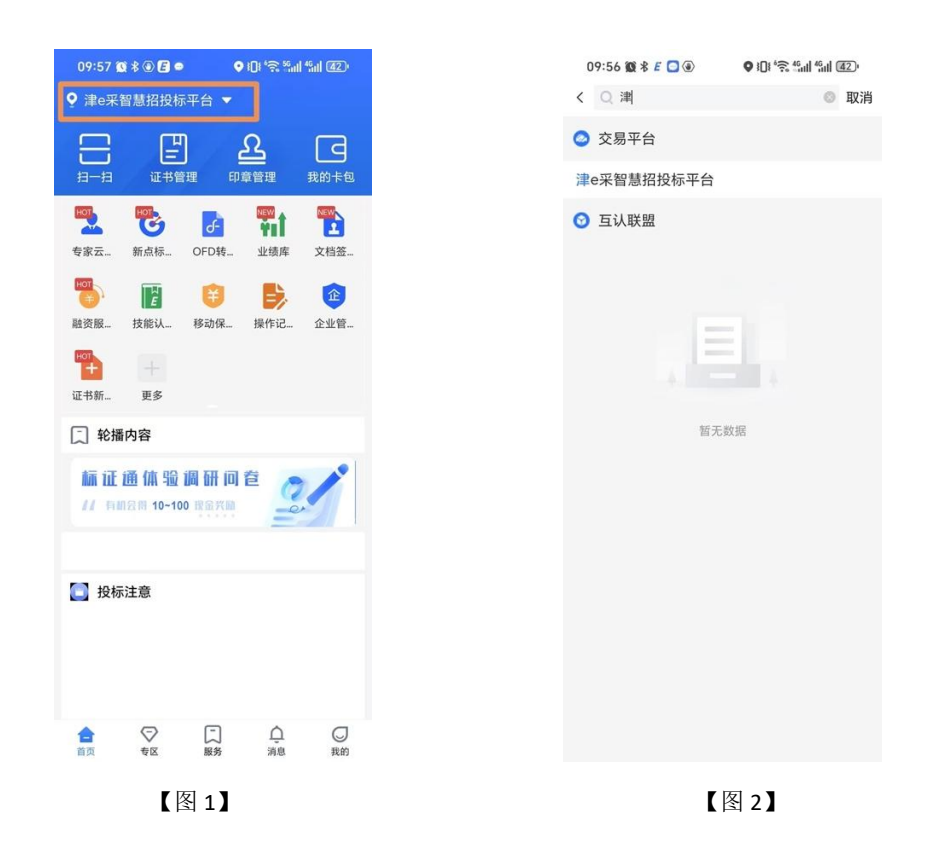

# 2.4、APP 使用指引

# **2.4.1**、首页用户引导

首次登录新点标证通 APP 后,设置完密码,会出现用户引导,将首页分为五个模块进行引导,见下图。

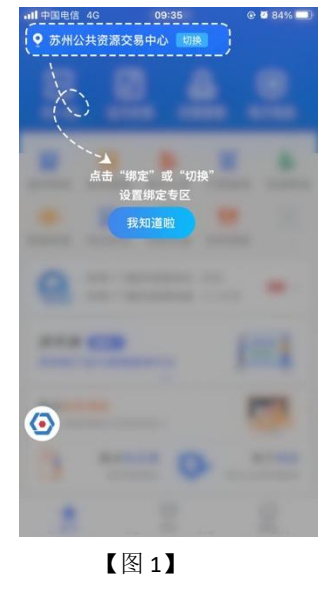

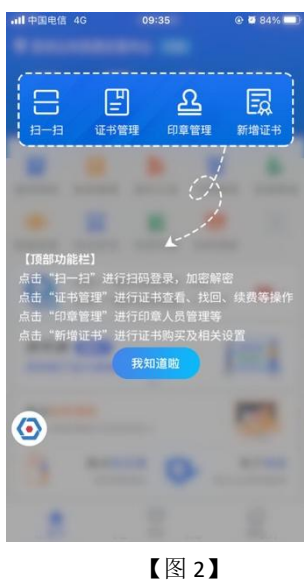

# 2.4.2、去认证

| 09:57          | g * @ 🖪 •          | •          | ) () 'হু % <sub>1</sub> | l %il @2) |
|----------------|--------------------|------------|-------------------------|-----------|
| le₩            | 智慧招投标              | 評台 ▼       |                         |           |
|                | Ē                  | ] •        | ರ                       | G         |
| 一扫             | 证书管                | 理印         | 章管理                     | 我的卡包      |
| 2              | 6                  | J-         | ŤIÌ                     |           |
| Ζ              | 新品标                | OFD#§      | 业现库                     | 又怕金       |
| D)<br>St BR    | 「「「」」              | ¥8元142     | 長作記                     | 企业等       |
| 01             | 14110 01           | 19 40 66   | JATE Home               | ALL D.    |
| +<br>お新        | 一更多                |            |                         |           |
| ) <u>\$</u> 6# | 話内容                |            |                         |           |
|                | 438 Mr 00          |            | -                       |           |
|                | 10-10<br>11日 10-10 | 11前1111111 | E                       |           |
|                |                    |            | =                       |           |
| 10-1           | 計會                 |            |                         |           |
| 121            |                    |            |                         |           |
|                |                    |            |                         |           |
|                |                    |            |                         |           |
| 4              | $\bigtriangledown$ |            | Â                       | Ø         |
| 页              | 专区                 | 服务         | 消息                      | 我的        |
|                | Γ                  | 图1】        |                         |           |

首次登录的账号点击首页底部悬浮窗中的【去认证】按钮,进行实名认证,如下图所示。

中金认证、支付宝认证、银行卡四要素认证具体操作详见 2.5 实名认证。

### 2.4.3、去申请

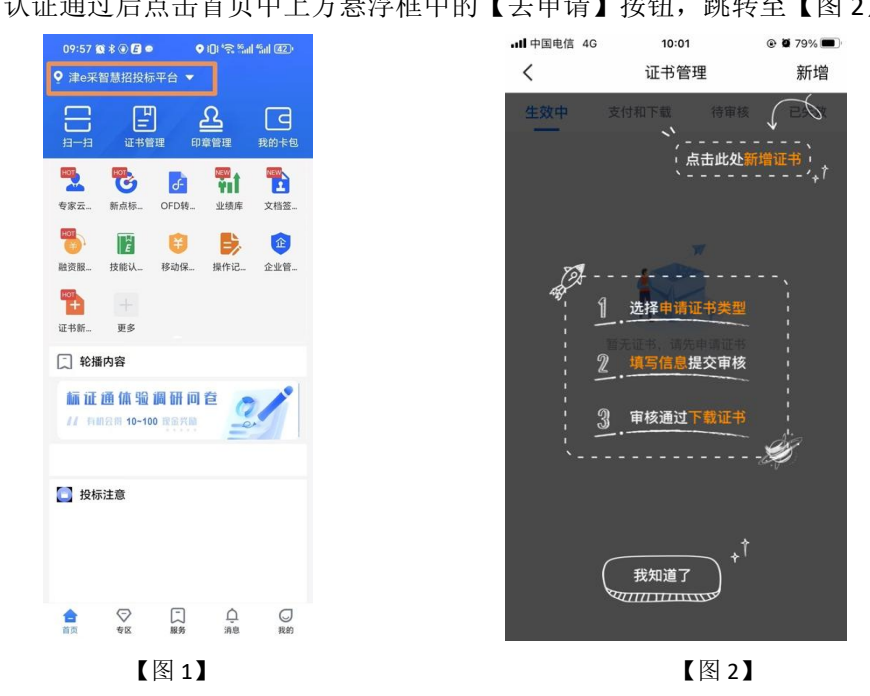

实名认证通过后点击首页中上方悬浮框中的【去申请】按钮,跳转至【图 2】;

按照指引点击"新增"号,可选择企业证书或个人证书,见【图1】; 选择【企业证书】,可进行搜索企业操作,具体操作详见 2.6 搜索企业。

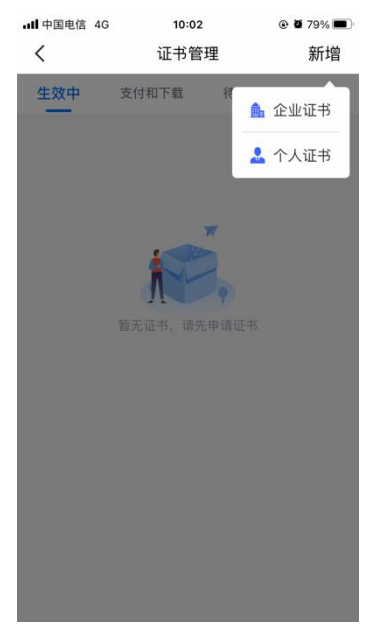

【图1】 选择【个人证书】,跳转至个人证书申领页面,具体操作详见2.10.1 申领个人证书。

# 2.4.4、去下载

首次申领完证书,并被 CA 端审核通过后,用户可通过点击【去下载】按钮,跳转至消息页面,进行证书下载操作,如下图所示。

| 09:57 t           | 10 * • <b>6</b> • | · · ·                                   | 0.82                       | *ini (42)- |
|-------------------|-------------------|-----------------------------------------|----------------------------|------------|
|                   |                   | ) · · · · · · · · · · · · · · · · · · · | L<br>C<br><sup>¢©</sup> II | 日<br>我的卡包  |
| <b>東京</b> 云       | <b>影</b> 点标       | 了<br>OFD转…                              | <b>□□□</b><br>●■■<br>业绩库   | 文档签        |
| HUT<br>融资服        | <b>上</b><br>技能认   | ¥<br>移动保                                | <b>以</b><br>操作记            | 企业管        |
| <b>世</b><br>证书新…  | 十<br>更多           |                                         |                            |            |
| ① 轮捕              | 師内容               |                                         |                            |            |
| <b>标证</b><br>11 和 | 通体验<br>18月11-10   | 调研问<br>0 我金兴龄                           | ê<br>                      |            |
| 🚺 投核              | ⊼注意               |                                         |                            |            |
| 合前页               |                   | 二般务                                     | <u>〔</u><br>消息             | 〇戦的        |
|                   | Ľ                 | 图1                                      | ]                          |            |

# 2.5、实名认证

首次登录的账号都需要进行实名认证,认证成功才可进行后续操作,认证方式有三种, 分别为【中金认证】、【支付宝认证】与【银行卡四要素认证】。

# 2.5.1、中金认证

选择【中金认证】,填写姓名与身份证号,点击【开始认证】,按照页面提示进行认证 操作,见下图。

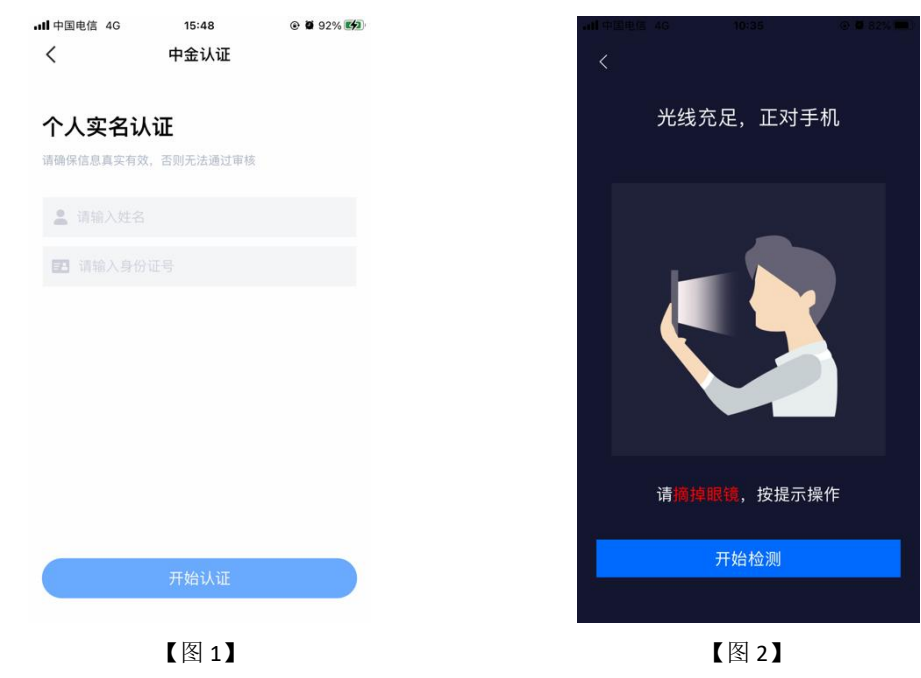

# 2.5.2、支付宝认证

选择【支付宝认证】,填写姓名与身份证号,点击【开始认证】,跳转至支付宝,进行 人脸识别,识别通过后认证成功,见下图。

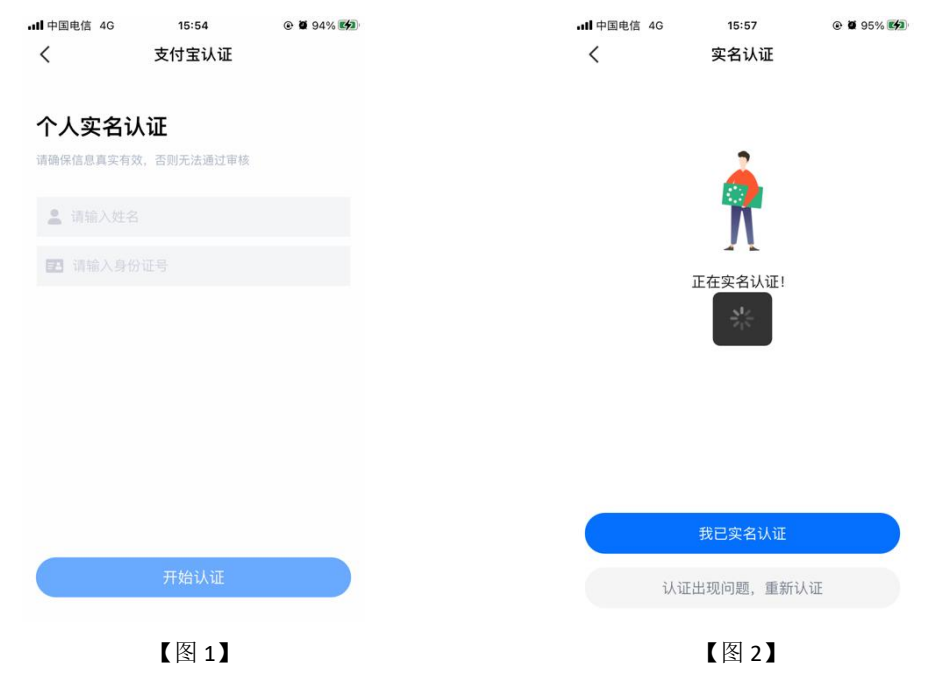

# 2.5.3、银行卡四要素认证

选择【银行卡四要素认证】,填写姓名、身份证号、银行卡号、预留手机号,点击【开 始认证】,认证成功,见下图。

| ■中国电信 4G 1 | 6:13 · · · · · · · · · · · · · · · · · · · | 내 中国电信 4G 16:16 @ 월 96 96 96 96 96 96 96 96 96 96 96 96 96 |
|------------|--------------------------------------------|------------------------------------------------------------|
| く 银行下日     | 当安系认证                                      | く 英名以唯                                                     |
| 姓名         | 请输入姓名                                      |                                                            |
| 身份证号       | 请输入身份证号                                    | •                                                          |
| 银行卡号       | 请输入银行卡号                                    | <u> </u>                                                   |
| 预留手机号      | 请输入银行预留手机号                                 | <b>**</b>                                                  |
|            |                                            | N                                                          |
|            |                                            | 实名认证成功!                                                    |
|            |                                            |                                                            |
|            |                                            | 姓名: <b>张春</b>                                              |
|            |                                            | 身份证号: 3205******6441                                       |
|            |                                            |                                                            |
|            |                                            |                                                            |
|            |                                            |                                                            |
|            |                                            | 立即申请证书                                                     |
|            |                                            |                                                            |
| 开          | 台认证                                        | 暂时跳过                                                       |
| _          |                                            |                                                            |

# 2.6、搜索企业

实名认证成功后,点击【立即申请证书】,弹出弹窗,选择【申请企业证书】,进入搜 索企业页面,如下图所示。

| ◀支付宝 all 4G | 16:57          | ۵ 🖉 89% 🔳 |
|-------------|----------------|-----------|
| <           | 实名认证           |           |
|             |                |           |
|             |                |           |
|             | - 👗            |           |
|             |                |           |
|             | Λ              |           |
|             | 实名认证成功!        |           |
|             |                |           |
| 姓名: 张春      |                |           |
| 身份证号: 3205' | **********6441 |           |
|             |                | vConsole  |
| 9           |                |           |
|             | 申请企业证书         |           |
|             | 申请个人证书         |           |
|             |                |           |
|             | 取消             |           |
|             | 【图1】           |           |

# 2.7、认证企业

认证企业的方式共三种,分别为:对公打款、认领企业、加入企业,用户可根据自己的 需求进行选择。

搜索企业时输入尚未注册过新点标证通的企业信息后,点击【查询】,跳转至【图1】; 可进行对公打款或认领企业,具体操作详见 2.7.1 认领企业、2.7.3 对公打款。

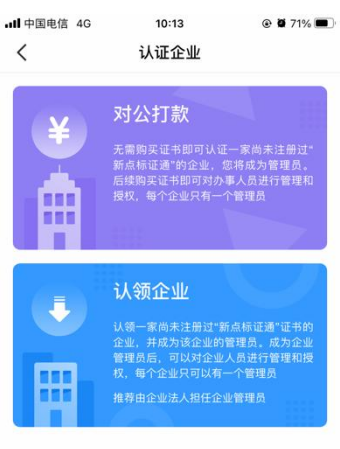

【图1】 搜索企业时输入**已经注册过新点标证通**的企业信息后,点击【查询】,跳转至【图1】; 可进行对公打款或加入企业操作,具体操作详见 2.7.2 加入企业、2.7.3 对公打款。

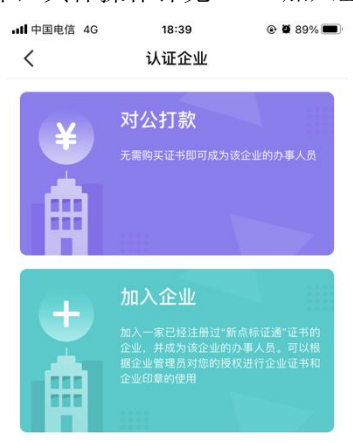

【图1】

# 2.7.1、认领企业

认领一家尚未注册过"新点标证通"证书的企业,并成为该企业的管理员。成为企业管理员后,可以对企业人员进行管理和授权,每个企业只可以有一个管理员。

#### 2.7.1.1、用户认领企业

认领企业第一步跳转至企业信息页面,上传企业营业执照,填写企业名称、统一社会信 用代码、法人姓名、法人证件类型、证件号和营业执照有效期,点击下一步,如下图所示;

| ull中国电信 4G 15:23 ⑧ ₩ Ω 90% ₩2                        | ・III 中国电信 4G 15:24 ④ Ø Q 90% 15:24                                                                                          |
|------------------------------------------------------|----------------------------------------------------------------------------------------------------|
| く 认领企业                                               | くいいのでも、 认领企业                                                                                                    |
|                                                      | ①         ····         2         ····         3         ····         4           企业信息         证书信息         申请书         申请结果 |
| 请上传清晰有效的 统一社会信用代码证 或<br>营业执照。                        | 注:请保证照片真实、清晰。                                                                                                    |
| ≰  ◆ 上传文件清晰有效                                        | 统一社会信用代码证或营业执照 拍照示例                                                                                                    |
| 使一社会信用代码证书<br>□====================================  | ◎ 拍照上传                                                                                                    |
| NALVE SHOW IN ANY ANY ANY ANY ANY ANY ANY ANY ANY AN | 如OCR识别有误,请手动修改以下信息                                                                                                    |
| ⊗ 上传文件模糊识别度低                                         | 企业名称                                                                                                    |
| 设一社会信用代码证书 #R### \$444.4 #R### \$444.4               | 请输入企业名称                                                                                                    |
| 我知道了                                                 | 统一社会信用代码                                                                                                    |
| 请输入统一社会信用代码                                          | 请输入统一社会信用代码                                                                                                    |

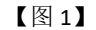

【图 2】

接上步,第二步,跳转至证书信息页面,勾选完省份、交易平台、CA 机构与证书有效 期,点击下一步,如下图所示;

| ・III 中国电信 4G    | 10:23<br>认领企业                                          |                          |
|-----------------|--------------------------------------------------------|--------------------------|
| 1 >>><br>企业信息 ü | <ol> <li>2 &gt;&gt;&gt; 3</li> <li>E书信息 申请书</li> </ol> | >>> <b>4</b><br>5   申请结果 |
| 省份/平台           |                                                        |                          |
| 请选择             |                                                        | >                        |
|                 |                                                        |                          |
|                 |                                                        |                          |
|                 |                                                        |                          |
|                 |                                                        |                          |
|                 |                                                        |                          |
|                 |                                                        |                          |
|                 |                                                        |                          |
| ✓ 已阅读并同意        | 《CA办理协议》                                               |                          |
|                 | 下一步                                                    |                          |

【图 1】

接上步,第三步,跳转至申请书页面,点击下载模板,填写信息,盖完章后拍照上传, 点击提交申请,如下图所示。

注: 部分 CA 认领企业时需要上传除了企业申请表之外的电子件。

| 国电信 4G           | 10:32<br>认领企业 |                | · III.<br>< | 中国电信 4G                         | 10:32<br>认领企业                       | •              |
|------------------|---------------|----------------|-------------|---------------------------------|-------------------------------------|----------------|
| 1 >>>            | 2 »» (3       | ) 4            | £           | 1 <b>&gt;&gt;&gt;</b><br>注业信息 i | <b>2 &gt;&gt;&gt; (3</b><br>证书信息 申请 | ) >>><br> 书 申i |
| 请下载申请<br>上传。     | 表,按照下方形式      | 式盖章后拍照         | 注:          | ;请下载打印档                         | 莫板,并拍照上传,                           | 请保证照片清         |
| ⊘ 签字盖章           | 章正确           |                | 企           | 业申请表(必                          | 传)                                  |                |
| ****             | EK 0R20       | <b>派尼代表人印版</b> |             | 拍照示                             | 云例                                  | 下载模板           |
| *                | : <u>-</u>    | 之张<br>印三       |             |                                 | ◎ 拍照上传                              | )              |
| ☆ 並子 直 与<br>RX85 | L1矢和1         | 0458.69        |             |                                 |                                     |                |
| -42              |               | 之张             |             |                                 |                                     |                |
|                  | 我知道了          |                |             |                                 |                                     |                |
|                  |               |                |             |                                 |                                     |                |
|                  |               |                |             |                                 |                                     |                |

【图1】

【图 2】 接上步,提交成功后,用户可点击对应消息中的处理历史,查看审核进度。

#### 2.7.1.2、下载企业证书

CA 端审核通过后,用户会收到【认领企业,请下载证书】的消息,点击消息,下拉至 最下方,可进行支付并下载证书。企业认领成功并成为该企业的管理员。

### 2.7.2、加入企业

加入一家已经注册过"新点标证通"证书的企业,并成为该企业的办事人员。可以根据 企业管理员对您的授权进行企业证书和企业印章的使用

#### 2.7.2.1、用户加入企业

输入已经注册过新点标证通的企业信息后搜索企业后,选择【加入企业】,进入加入企 业操作页面;展示企业相关信息,点击【知道管理员信息并申领加入】。如下图所示;

| ull 中国电信 4G | 10:35             | @ Ø 73% 🔳 |
|-------------|-------------------|-----------|
| <           | 加入企业              |           |
|             |                   |           |
|             |                   |           |
|             |                   |           |
| 1<br>1      | 员公司管理员为           |           |
|             | *春                |           |
| 手机号         | : 1892345         | 5****     |
| 请自行联系       | 系管理员邀请您加          | 口入企业      |
|             |                   |           |
|             |                   |           |
|             |                   |           |
|             |                   |           |
|             |                   |           |
|             |                   |           |
|             |                   |           |
|             |                   |           |
|             |                   |           |
|             |                   |           |
|             |                   |           |
| 40.25.25    | <b>珊旦</b> (合自社由)進 | +π.)      |
| 和道官         | 理贝信忌开中语           |           |
|             | 【図 1】             |           |

接上步,跳转至管理员信息页面,完善管理员相关信息,点击【下一步】,跳转至证书 信息页面,勾选完省份、交易平台、是否签章、CA 机构与证书有效期,点击【下一步】。 提交至企业管理员,等待审核。

| 国电信 4G        | 11:14<br>加入企业 | @ 🗑 64% 🔳   |
|---------------|---------------|-------------|
| ① »»<br>管理员信息 | 2 >>><br>证书信息 | > 3<br>申请结果 |
| 〕请输入正确的管理员    | 姓名和手机号        |             |
| 管理员姓名         |               |             |
| 春             |               |             |
| 管理员手机号        |               |             |
| 1892345       |               |             |
|               |               |             |
|               |               |             |
|               |               |             |
|               |               |             |
|               |               |             |
|               | 下一步           |             |
|               |               |             |
|               | 【图 1】         |             |

#### 2.7.2.2、管理员同意用户加入企业

管理员收到一条【加入企业申领】的消息,点击消息,跳转至加入企业申领消息页,点击【同意】,跳转至确认授权页面,点击【签章授权】,跳转至【图 2】,选择企业证书后, 点击【确认】,输入 PIN 码签章完毕后,点击【确认提交】,提交成功,等待审核。

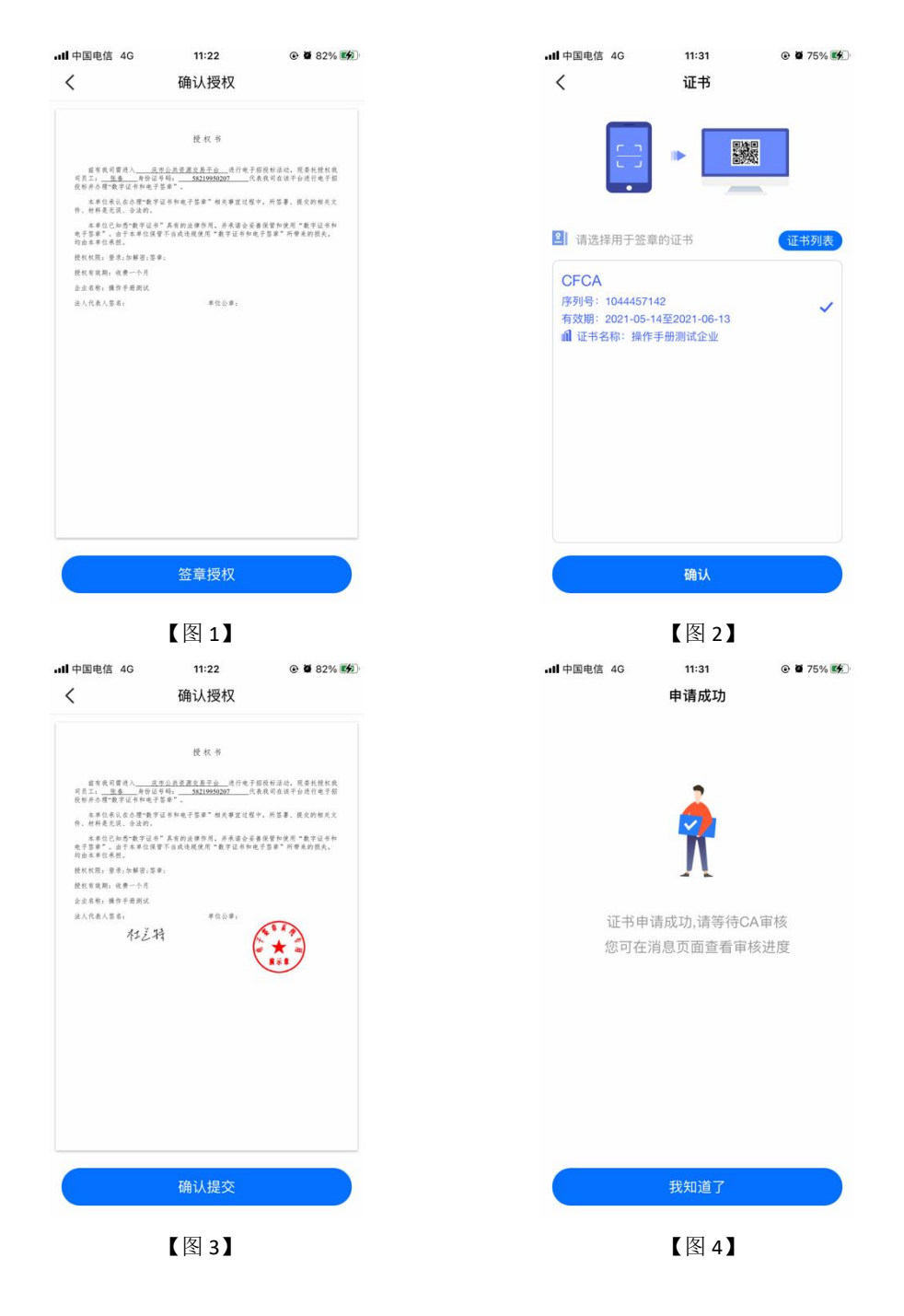

#### 2.7.2.3、办事人员下载证书

CA 端审核通过后,用户会收到【加入成功,请下载证书】的消息,点击消息,可下载 证书。加入企业成功并成为该企业的办事人员。

### 2.7.3、对公打款认证

企业进行对公打款认证成功后,无需购买证书即可认证一家尚未注册过"新点标证通"的企业,您将成为管理员。后续购买证书即可对办事人员进行管理和授权,每个企业只有一个管理员。若企业已有管理员,其他用户进行对公打款认证成功可成为该企业的办事人员。

搜索完企业后选择【对公打款】,跳转至对公打款须知页面,见【图1】,点击【认证 企业】,跳转至账户信息页面,见【图2】,填写对公打款账户后六位数字后,点击【下一 步】:

| 、 对公打款须知                                                                                                    | > 对公打款认证                               |
|----------------------------------------------------------------------------------------------------|----------------------------------------|
| 观迎你使用企业对公打款认证服务!                                                                                                    | 1 (2) (3                               |
| 9使用企业对公打款认证服务(以下简称"本服务")                                                                                                    | <b>,</b> 企业信息 账户信息 对公打款                |
| (应当阅读并遵守《企业对公打款认证服务协议》(<br>"简称"本协议")。请你务必审慎阅读、充分理解各                                                                           | (以)<br>各条 注:请填写对公账户后六位。                |
| 《內容,特别是鬼味或限制责任的相应宗歌,以及开<br>2使用某项服务的单独协议,并选择接受或不接受。                                                                            | 7週<br>限                                |
| 」、免责条款可能以下划线形式提示你注意。                                                                                                    | 请输入本次认证使用的                             |
| 非你已阅读并接受本协议所有条款,否则你无权使<br>当业对公打款认证服务。你对本服务的操作等行为即<br>p你已阅读并同意本协议的约束。                                                          | <sup>注用</sup> 对公账户后六位<br><sup>问视</sup> |
|                                                                                                    |                                        |
| -、协议的范围                                                                                                    |                                        |
| 1协议适用主体范围                                                                                                    |                                        |
| 协议是你与国泰新点之间关于你使用企业对公打款<br>把服务所订立的协议。"国泰新点"是指国泰新点股份<br>纪公司及其相关服务可能存在的运营关联单位。"用户<br>指申请企业对公打款认证服务及/或已经认证成功的<br>a,在本协议中更多地称为"你"。 | 议                                      |
| 二、术语定义                                                                                                    |                                        |
|                                                                                                    |                                        |

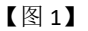

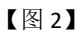

接上步,跳转至对公打款页面,见【图1】,使用填写的对公账户向新点标证通银行对 公账户汇入页面中约定的金额后,再勾选我知晓并同意的内容,点击【确认】,跳转至申请 结果页面,见【图2】,申请成功。

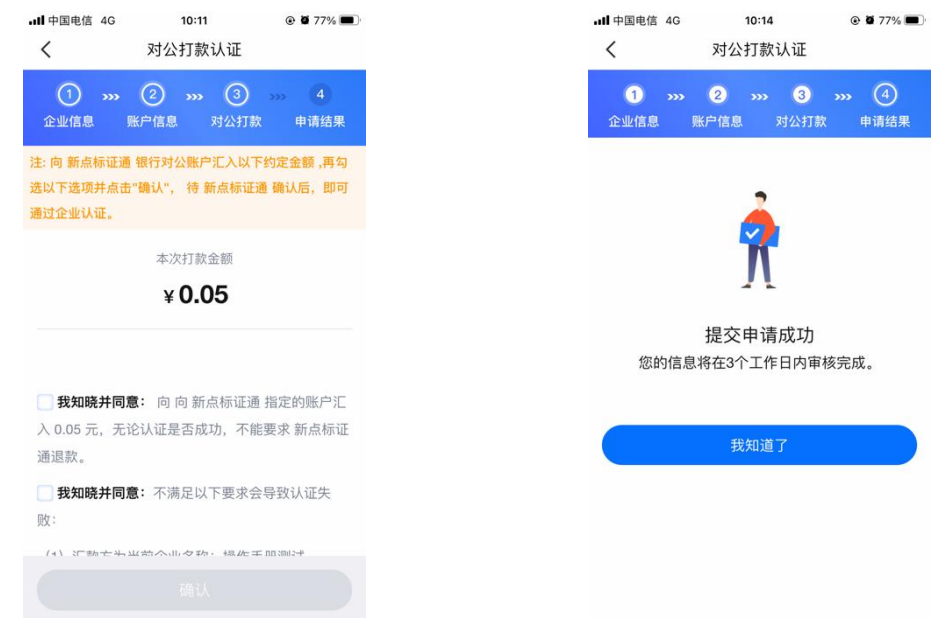

【图 1】

【图 2】

待审核通过后,即可成为该企业的管理员或办事人员。若对公打款认证成功的管理员要 对办事人员进行管理和授权,可进行认领企业操作购买证书。

### 2.8、自然人

### 2.8.1、申领个人证书

实名认证通过后,选择【申请个人证书】,进入个人证书申领页面。第一步个人信息页 面,展示姓名与身份证号,点击【下一步】;

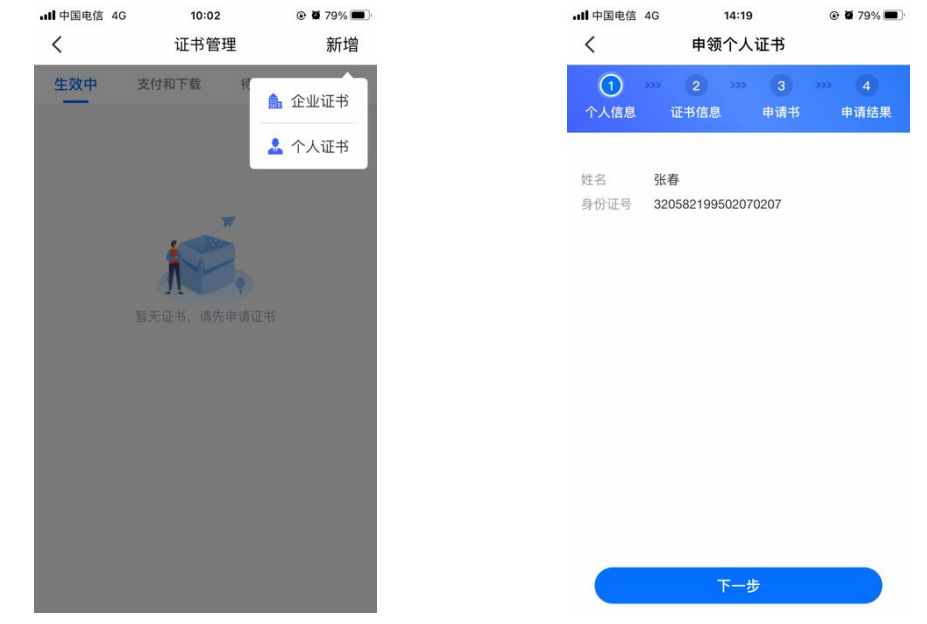

【图 1】

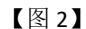

接上步,跳转至第二步,证书信息页面,勾选完省份、交易平台、CA 机构与证书有效 期,点击【提交申请】;

| ・・・・・・・・・・・・・・・・・・・・・・・・・・・・・・・・・・・・ | 11:04<br>申领个人  | Ø 76%      Ø  |           |  |
|--------------------------------------|----------------|---------------|-----------|--|
| 1 <b>&gt;&gt;&gt;</b><br>个人信息        | ② ····<br>证书信息 | 3 ····<br>申请书 | 4<br>申请结果 |  |
| 省份/平台                                |                |               |           |  |
| 请选择                                  |                |               | >         |  |
|                                      |                |               |           |  |
|                                      |                |               |           |  |
|                                      |                |               |           |  |
|                                      |                |               |           |  |
|                                      |                |               |           |  |
|                                      |                |               |           |  |
|                                      |                |               |           |  |
| 💙 已阅读并同意                             | 意《CA办理协议       | ×»            |           |  |
|                                      | 提交申            | 请             |           |  |

【图1】

接上步,跳转至第三步,申领书页面,点击下载申领书模板,填写模板信息,盖完章后 拍照上传,选择【手写签名】,可进入手写板进行签名操作;或选择【生成签名】,系统会

| ■目中国电信 4G 14:58 ④ ● 67% ■                     | ■II中国电信 4G 16:12 ④ @ 65% W                                                                                               |
|-----------------------------------------------|----------------------------------------------------------------------------------------------------|
| 申领个人证书                                        | <b>く</b> 申领个人证书                                                                                                    |
| 1 · · · · · · · · · · · · · · · · · · ·       | 1         >>>         2         >>>         3         >>>         ④           个人信息         证书信息         申请书         申请结果 |
| 注:请下载打印模板,并拍照上传,请保证照片清晰。                      |                                                                                                    |
| 个人证书申请书(必传)                                   |                                                                                                    |
| 拍照示例<br>→ → → → → → → → → → → → → → → → → → → | 提交申请成功,您的信息将在1<br>个工作日内审核完成,您可在<br>消息页面查看审核进度。                                                                           |
| 请选择签名方式                                       | 审核联系电话: 0512-1234567 😵                                                                                                   |
| 手写签名 生成签名                                     |                                                                                                    |
| 黄 高                                           |                                                                                                    |
| 下一步                                           | 我知道了                                                                                                    |
| 【图 1】                                         | 【图 2】                                                                                                    |

自动生成签名,点击【下一步】,跳转至第四步,申领结果,提交至 CA 审核,如下图所示;

接上步, CA 审核通过后, 自然人收到消息, 点击消息中的【下载证书】, 可下载个人证书。

# 2.9、证书管理

# 2.9.1、生效中

生效中展示存在在当前设备中有效期内的证书,点击【续期】可对证书进行续期操作, 点击【设置标签,可随时变更】,可为证书添加标签,如下图所示。

| <b>ull</b> 中国电信 | 4G 11:09        | 9          | Ø 77%      Ø   |
|-----------------|-----------------|------------|----------------|
| <               | 证书管             | 理          | 新增             |
| 生效中             | 支付和下载           | 待审核        | 已失效            |
| CFCA            |                 | 即将过        | <b>İ期</b> 点击续期 |
| 序列              | 号: 1048900047   |            |                |
| 证书类             | 别:个人证书          |            |                |
| 权               | 限: 登录,签名,签章     |            |                |
| 有 效             | 期: 2022-03-28 至 | 2022-04-27 |                |
| 🥖 设置相           | 示签,可随时变更        |            |                |
| TT个交易           | 平台可用 ~<br>N     |            | <del>梁期</del>  |
| 序列              | 号: 33000000919  | 4527       |                |
| 证书类             | 别:企业证书          |            |                |
| 权               | 限: 登录,签名,签章     |            |                |
| 有 效             | 期: 2022-03-28 至 | 2023-03-28 |                |
| 🧷 设置相           | 示签,可随时变更        |            |                |
| 11个交易           | 平台可用 ∨          |            |                |
|                 | 【图              | 1]         |                |

# 2.9.2、支付和下载

支付和下载展示已经审核通过的需要下载或支付的证书,点击【下载】、【支付】均可 跳转至消息详情页,进行支付或下载证书,如下图所示。

| 中国电信 | 4G 11:07     |     | @ Ø 76% 🗱 |
|------|--------------|-----|-----------|
| <    | 证书管          | 理   | 新增        |
| 生效中  | 支付和下载        | 待审核 | 已失效       |
| CFCA |              |     | 等待下载      |
| 正书类别 | 别:个人证书       |     |           |
| 权。   | 艮: 登录,签名,签章  |     |           |
| 有效 斯 | 明:免费一个月      |     |           |
| 申请日具 | 阴:2022-03-28 |     | 下载        |
|      |              |     |           |
|      |              |     |           |
|      |              |     |           |
|      |              |     |           |
|      |              |     |           |
|      |              |     |           |
|      |              |     |           |
|      |              |     |           |
|      |              |     |           |
|      |              |     |           |

【图1】

# 2.9.3、待审核

待审核展示所有等待审核的证书,如下图所示。

| <b></b> | 国电信 | 4G     | 11:06  | ı.  | @ Ø 76% 🕵 |
|---------|-----|--------|--------|-----|-----------|
| <       |     |        | 证书管    | 理   | 新增        |
| 生交      | 文中  | 支付     | 和下载    | 待审核 | 已失效       |
| CFC     | CA  |        |        |     | 申领-审核中    |
| 证 =     | 书 类 | 别:个人i  | 正书     |     |           |
| 权       |     | 限: 登录, | 签名,签章  |     |           |
| 有       | 效   | 期:免费-  | 一个月    |     |           |
| 申讠      | 青日  | 期:2022 | -03-28 |     |           |
|         |     |        |        |     |           |

【图1】

# 2.9.4、已失效

已失效展示过了有效期或主动注销的证书,可点击对应证书,进行重新申领操作,如下 图所示。

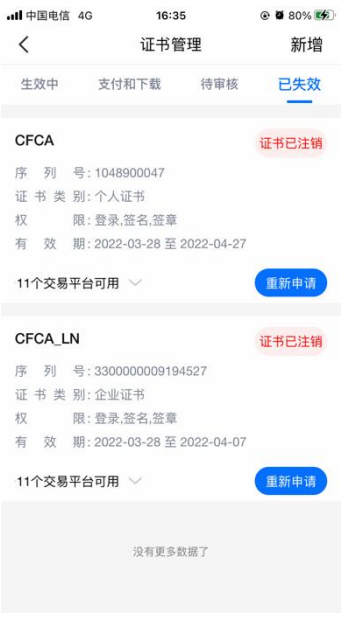

【图1】

# 2.10、应用中心

点击首页应用栏中的【更多】按钮,跳转至应用中心页面,上方展示显示在首页中的应 用,下方展示所有应用,见【图1】;

点击首页应用旁的【管理】按钮,跳转至【图2】,可对展示在首页的应用进行调整。

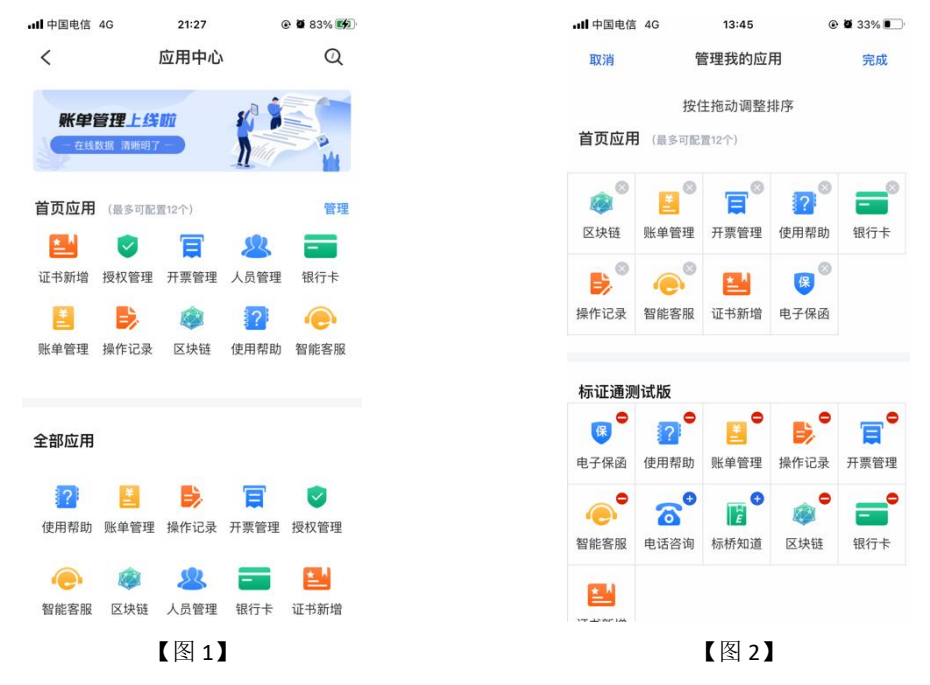

# 2.11、管理员

#### 2.11.1、管理员首页

认领企业成功并成为管理员后,可点击首页应用栏中的【授权管理】为企业人员新增企 业证书;点击【人员管理】进行新增人员、删除人员、变更企业信息、转授管理员,如下图 所示。

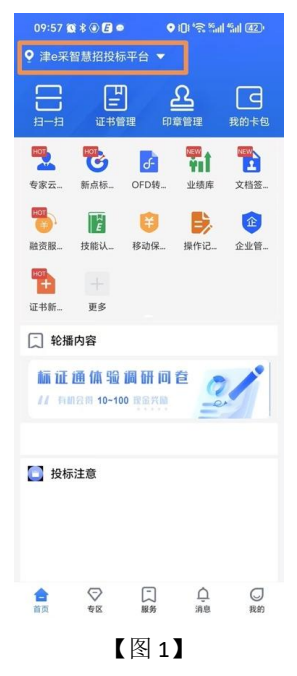

#### 2.11.2、管理员-证书管理

#### 2.11.2.1、管理员新增企业证书

在证书管理页面点击【新增】,选择【企业证书】,跳转至申领企业证书页面,勾选完 省份、交易平台、CA 机构与证书有效期,点击【下一步】;跳转至确认授权页面,选择证 书进行签章后,提交申请成功,见下图;

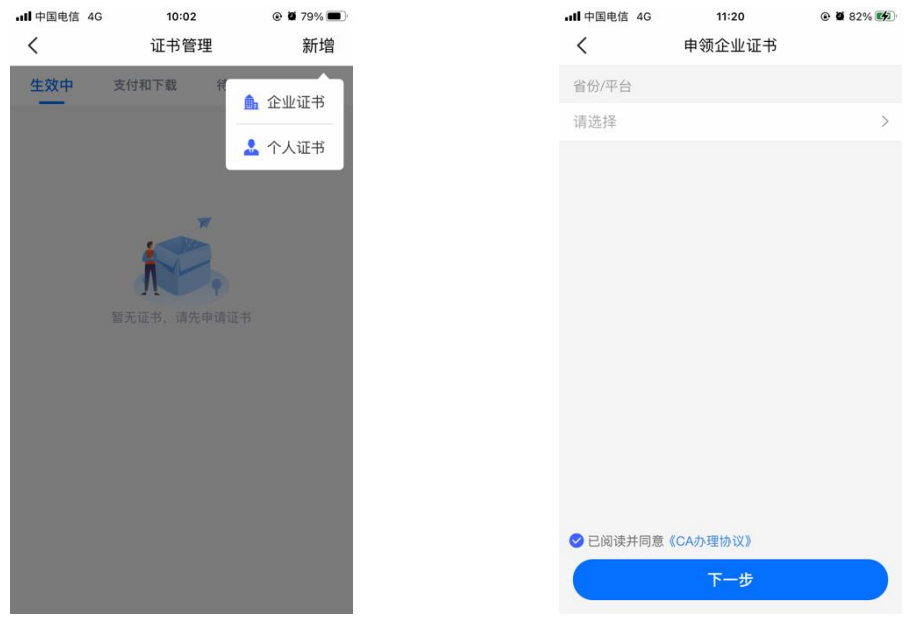

【图 1】

【图 2】

接上步, CA 审核通过后,管理员收到消息,点击消息中的【下载证书】,可下载企业证书。

#### 2.11.2.2、管理员新增个人证书

具体操作步骤参照 2.12.3、申领个人证书。

#### 2.11.2.3、管理员续期企业证书

在生效中选择即将过期的证书,点击【续期】,跳转至企业证书续期页面,若企业的营 业执照有效期是长期,则展示两种续期方式,分别为自助审核、人工审核,如下图所示;

| II中国电信 40                                | 5 15:25                      |           | Ø 71%      Ø |
|------------------------------------------|------------------------------|-----------|--------------|
| <                                        | 证书管3                         | 理         | 新增           |
| 生效中                                      | 支付和下载                        | 待审核       | 已失效          |
|                                          |                              |           |              |
| FCA                                      |                              | 即将过       | 朝 点击续期       |
| 列号                                       | : 1048900047<br>: 个人证书       |           |              |
| 限                                        | : 登录,签名,签章                   |           |              |
| <ul> <li>月 XX 期</li> <li>设置标签</li> </ul> | : 2022-03-28 至 20<br>, 可随时变更 | 022-04-27 |              |
|                                          |                              |           |              |
| 1个交易平台                                   | 前用 ~                         |           | 续期           |
| ECA IN                                   |                              | BD V2 2+1 | 扣 占土/专切      |
|                                          | 2200000001040                | CP49223   | 明 氚 击 续 刑    |
| , <sup>71</sup> 与<br>E 书 类 别             | : 企业证书                       | 521       |              |
| 又限                                       | : 登录,签名,签章                   |           |              |
| ī 效 期                                    | 2022-03-28 至 20              | 022-04-07 |              |
| 设置标签                                     | ,可随时变更                       |           |              |
| 1个交易平台                                   | 的用 ~                         |           | 续期           |
|                                          |                              |           |              |
|                                          | 【图 1                         | 1         |              |

#### 2.11.2.3.1、自助审核

勾选完证书有效期&费用后,选择【自助审核】后,跳转至确认授权页面,选择证书进 行签章,见下图;

| ull 中国电信 4G                                                  | 11:22                                                                    | Ø 82%      Ø                                | ull 中国电信 4G                                 | 11:31                           |      |
|--------------------------------------------------------------|--------------------------------------------------------------------------|---------------------------------------------|---------------------------------------------|---------------------------------|------|
| <                                                            | 确认授权                                                                     |                                             | <                                           | 证书                              |      |
| (前有我司菁进入<br>可员工) <u>服务</u> 身<br>税标并合理"数字证书和                  | 授权书<br><u>庆市公共英国交易平台</u> 进行电子4<br>货证号码。 <u>\$8219950207</u> 代4<br>电子答案"。 | 10 保甸运动。 周嘉长横杠虎<br>虎民司龙汉平台进行电子部             | :<br>:                                      |                                 | 巍    |
| 本単位承认在办理一件,材料是无误、合法的<br>本単位已知為"数字<br>电子答章",由于本单行<br>均由本単位承担, | 数字证书和电子签章"相关事宜过程。<br>的。<br>证书"具有的法律作用。并未诺会妥考<br>加保管不当或违规使用"数字证书和电        | 中,所签署,提交的相关文<br>書保智仰使用"数字证书和<br>子答章"所带来的很大。 | 3 请选择用于签注                                   | 章的证书                            | 证书列表 |
| 授权权限; 登录;加解密     授权有效期, 设要一个)                                | 1:签章:<br>月                                                               |                                             |                                             |                                 |      |
| 会尘岩形; 操作手册测;                                                 | X.                                                                       |                                             | CFCA                                        |                                 |      |
| 进入代表人等 <b>等</b> 。                                            | #00#.                                                                    |                                             | 序列号: 104457<br>有效期: 2021-05-<br>11 证书名称: 操作 | 142<br>14至2021-06-13<br>注于册测试企业 | ~    |
|                                                              | 签章授权                                                                     |                                             |                                             | 确认                              |      |

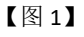

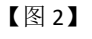

接上步,跳转至签章完成页面,点击【人脸识别】,跳转至实名认证方式选择页面,选 择实名认证方式并认证通过后,提交申请完毕后,会收到续期成功的消息,点击消息即可进 行续期操作。

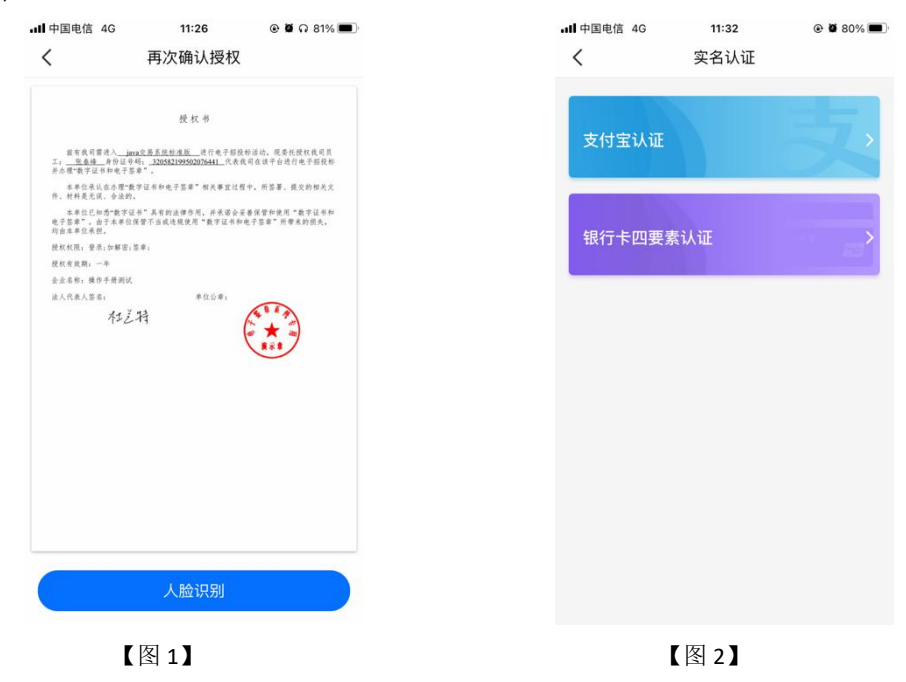

#### 2.11.2.3.2、人工审核

若企业的营业执照有效期不是长期,则只能进行人工审核。

勾选完证书有效期&费用后,选择【人工审核】后,跳转至确认授权页面,点击【签章 授权】,跳转至证书选择页,选择企业证书并进行盖章后,点击【确认提交】,提交申请成 功,等待 CA 审核。

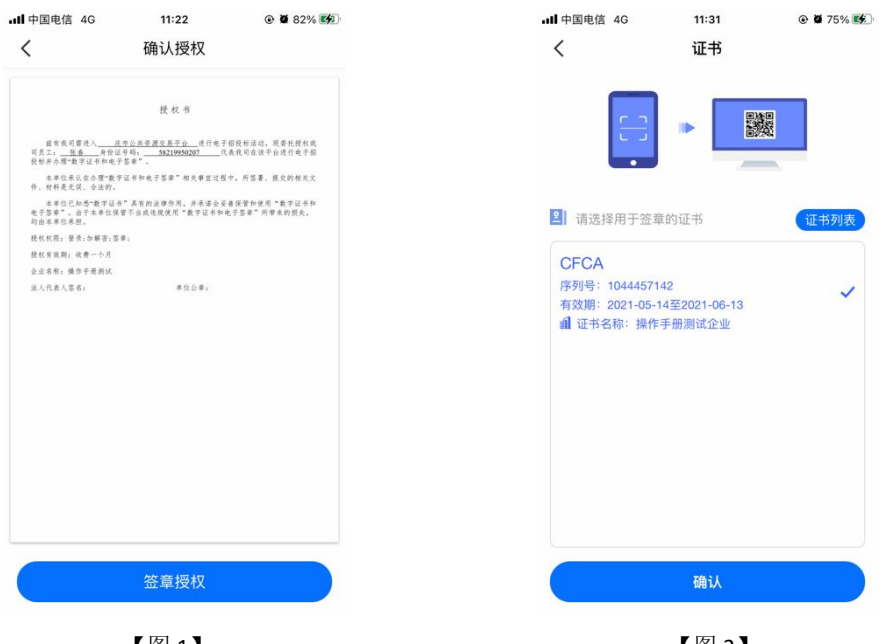

【图1】

【图 2】

接上步, CA 审核通过后,管理员收到消息,点击消息中的【续期证书】,可续期企业证书。

#### 2.11.2.4、管理员续期个人证书

选择生效中列表页内即将过期的个人证书,跳转至证书详情页,点击【续期】,弹出弹 窗后,点击【确定】;

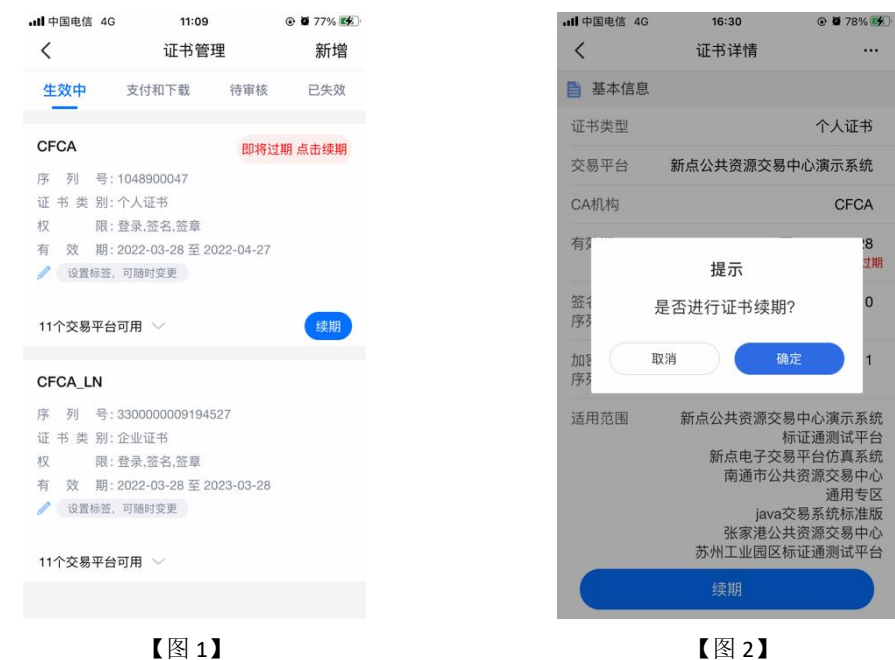

接上步,跳转至个人证书续期页面,选择证书有效期&费用后,点击【下一步】,提交 至 CA 端,等待审核;

| ull 中国电信 4G | 15:32   |  |
|-------------|---------|--|
| <           | 续期      |  |
| 证书类型        |         |  |
| 个人证书        |         |  |
| 省份/平台       |         |  |
| 演示省         |         |  |
| 交易平台        |         |  |
| 新点公共资源交     | 易中心演示系统 |  |
| CA机构        |         |  |
| CFCA        |         |  |
| 证书有效期&费用    |         |  |
| ○ 收费一个月()   | ¥ 0.07) |  |
| ○ 免费一个月     |         |  |
|             |         |  |
|             |         |  |
| (           | 下一步     |  |
|             |         |  |
|             | 【图 1】   |  |

接上步, CA 审核通过后,管理员收到消息,点击消息中的【续期证书】,可续期个人证书。

#### 2.11.2.5、管理员重新申领过期的企业证书

在己失效中选择证书直接点击【重新申请】;或点击证书跳转至证书详情页,点击【重 新申请】,弹出弹窗后,点击【确定】,如下图所示;

| 中国电信 4G             | 16:35<br>证书管理                   | ● ■ 80% ● | ・Ⅲ 中国电信 <b>令</b> | <sup>15:07</sup><br>证书详情 |
|---------------------|---------------------------------|-----------|------------------|--------------------------|
| 收中 支                | 定付和下载 待审                        | 核已失效      | ■ 基本信息           |                          |
| 504                 |                                 |           | 证书类型             |                          |
| FOA<br>5 列 号:10     | 48900047                        | 业书已注销     | 交易平台             |                          |
| 书 类 别:个             | 人证书                             |           | CA机构             |                          |
| 成:豆<br>效 期:20       | ·來,並也,並早<br>)22-03-28 至 2022-04 | -27       |                  | +8                       |
| 1个交易平台可             | 用 ~                             | 重新申请      | 便序               | 堤示<br>是否重新申请证书'          |
| FCA_LN              |                                 | 证书已注销     | 有刻取              | 7消 确                     |
| 系列号:33<br>E书类别:企    | 300000009194527<br>业证书          |           | 签名证书             |                          |
| し 限:登               | 录,签名,签章                         |           | 序列号              |                          |
| i 效 期:20<br>1个交易平台可 | )22-03-28 至 2022-04<br>用 ~      | -07       | 加密证书<br>序列号      |                          |
|                     |                                 |           | 适用范围             | 公共                       |
|                     | 没有更多数据了                         |           |                  | 无如由法                     |
|                     |                                 |           |                  | 里利甲明                     |
|                     | 【图 1】                           |           |                  | 【图 2】                    |

接上步,跳转至重新申请页面,选择证书有效期&费用后,点击【下一步】,如下图所

| ull 中国电信 🗢 | 15:23   | @ <b>1</b> Ø 77% 🛃 |
|------------|---------|--------------------|
| <          | 重新申请    |                    |
| 证书类型       |         |                    |
| 企业证书       |         | 个人证书               |
| 省份         |         |                    |
| 测试省        |         |                    |
| 交易平台       |         |                    |
| 新点公共资源交    | 易中心测试   |                    |
| CA机构       |         |                    |
| 📀 🚥 CFCA   |         |                    |
| 证书有效期      |         |                    |
| ○ 收费一年(¥0  | 0.03)   |                    |
| ⊘ 免费一个月    |         |                    |
| ○ 收费一个月(   | ¥ 0.02) |                    |
|            |         |                    |
|            | 下一步     |                    |

【图 1】

接上步,跳转至确认授权页面,点击【签章授权】,跳转至【图 2】,选择企业证书后, 点击【确认】,输入 PIN 码签章完毕后,点击【确认提交】,提交成功,等待审核。

| ull 中国电信 4G                                                          | 11:22                                                                   |                                               | ·III 中国电信 4G                     | 11:31                      |      |
|----------------------------------------------------------------------|-------------------------------------------------------------------------|-----------------------------------------------|----------------------------------|----------------------------|------|
| <                                                                    | 确认授权                                                                    |                                               | <                                | 证书                         |      |
| 最有我可謂进入<br>可员工; <u>账集 </u> 寿行<br>按长年点 <b>理</b> =参定在有句                | 提权书<br><u>成市公共支援交易子会</u> 进行电子<br>96世号唱, <u>58219950207</u> 代()<br>由于全者" | 国际标志的,现象长接到我<br>我在可会放下台边有电子面                  |                                  |                            | 爨    |
| 本单位采认在办理"9<br>件,材料是无误。合法的<br>电子答案"2、由于本单位<br>均由本单位采服。<br>新知知明、原告、和解出 | 211日午和晚子答章"相关事宜过程"<br>21<br>过年"具有的法律作用,并来语会妥与<br>212日平台或边规使用"数字证书和电     | 中,所容署。根交的相关文<br>兼容督物使用"数字证书和<br>:于字章章"所增美的银兵。 | 2 请选择用于签                         | E章的证书                      | 证书列表 |
| 我就有效期; 我要一个月                                                         | 1                                                                       |                                               | CECA                             |                            |      |
| 企业名称: 操作手册测试                                                         | t.                                                                      |                                               | OFCA                             |                            |      |
| 法人代表人签名:                                                             | 单位公单:                                                                   |                                               | 有效期: 2021-05<br><b>1</b> 证书名称: 操 | 5-14至2021-06-13<br>作手册测试企业 | ~    |
|                                                                      |                                                                         |                                               |                                  |                            |      |
|                                                                      | 签章授权                                                                    |                                               |                                  | 确认                         |      |
|                                                                      | 【图 1】                                                                   |                                               |                                  | 【图 2】                      |      |

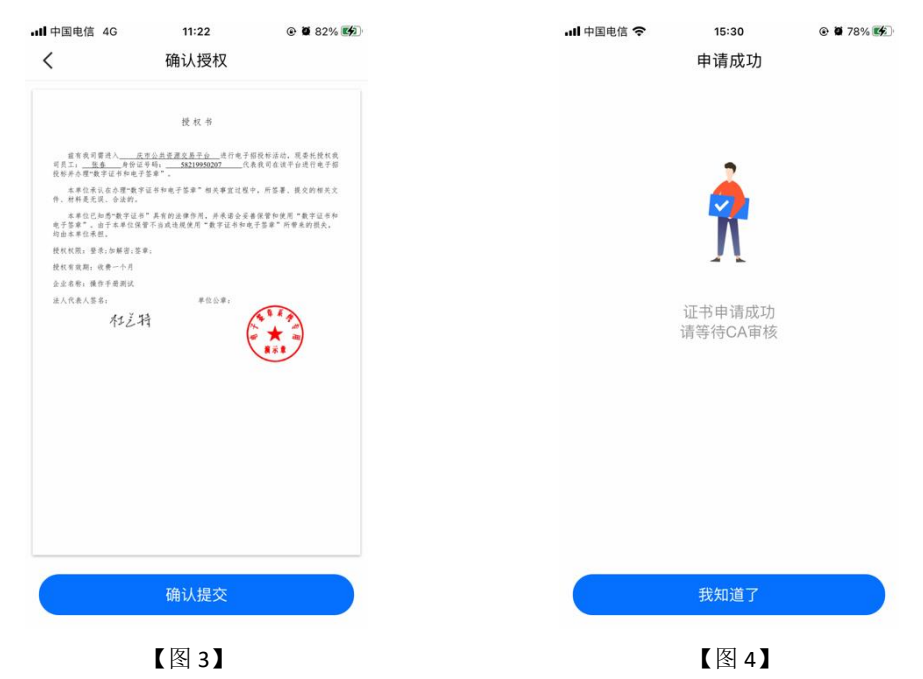

接上步, CA 审核通过后,管理员收到消息,点击消息中的【下载证书】,可下载企业证书。

#### 2.11.2.6、管理员重新申领过期的个人证书

在已失效中选择证书直接点击【重新申请】;或点击证书跳转至证书详情页,点击【重 新申请】,弹出弹窗后,点击【确定】;

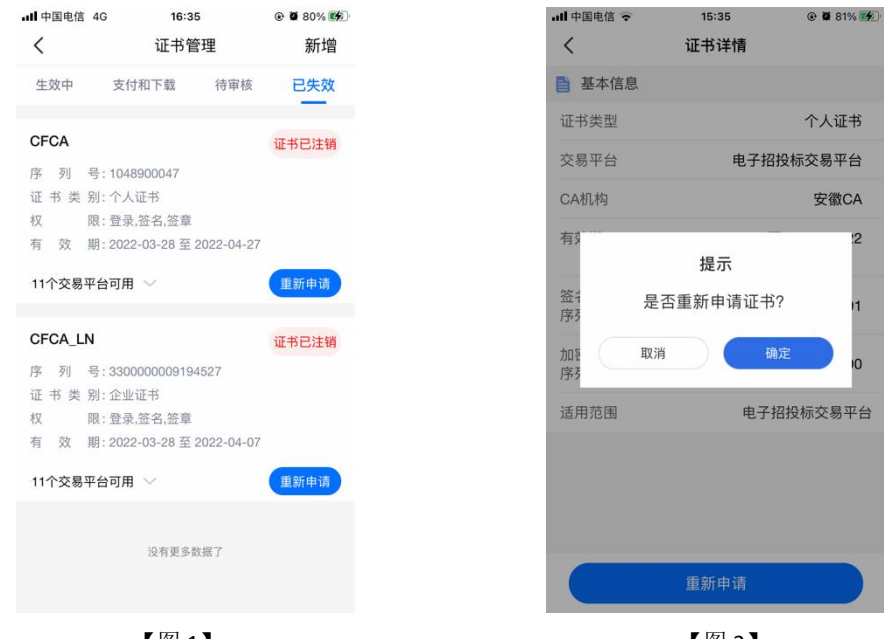

【图 1】

【图 2】

接上步,跳转至重新申领页面,选择证书有效期&费用后,点击【重新申领】,提交至 CA 端,等待审核;

| ル 中国电信   | 15:48<br>重新申请 | 88%      82%     88%     88%     88%     88%     88%     88%     88%     88%     88%     88%     88%     88%     88%     88%     88%     88%     88%     88%     88%     88%     88%     88%     88%     88%     88%     88%     88%     88%     88%     88%     88%     88%     88%     88%     88%     88%     88%     88%     88%     88%     88%     88%     88%     88%     88%     88%     88%     88%     88%     88%     88%     88%     88%     88%     88%     88%     88%     88%     88%     88%     88%     88%     88%     88%     88%     88%     88%     88%     88%     88%     88%     88%     88%     88%     88%     88%     88%     88%     88%     88%     88%     88%     88%     88%     88%     88%     88%     88%     88%     88%     88%     88%     88%     88%     88%     88%     88%     88%     88%     88%     88%     88%     88%     88%     88%     88%     88%     88%     88%     88%     88%     88%     88%     88%     88%     88%     88%     88%     88%     88%     88%     88%     88%     88%     88%     88%     88%     88%     88%     88%     88%     88%     88%     88%     88%     88%     88%     88%     88%     88%     88%     88%     88%     88%     88%     88%     88%     88%     88%     88%     88%     88%     88%     88%     88%     88%     88%     88%     88%     88%     88%     88%     88%     88%     88%     88%     88%     88%     88%     88%     88%     88%     88%     88%     88%     88%     88%     88%     88%     88%     88%     88%     88%     88%     88%     88%     88%     88%     88%     88%     88%     88%     88%     88%     88%     88%     88%     88%     88%     88%     88%     88%     88%     88%     88%     88%     88%     88%     88%     88%     88%     88%     88%     88%     88%     88%     88%     88%     88%     88%     88%     88%     88%     88%     88%     88%     88%     88%     88%     88%     88%     88%     88%     88%     88%     88%     88%     88%     88%     88%     88%     88%     88%     88%     88%     88%     88%     88%     88%     88%     88%     88%     88% | all 中国电信 🗢 | 15:55<br>申请成功 | @ <b>7 8</b> 91% |
|----------|---------------|----------------------------------------------------------------------------------------------------|------------|---------------|------------------|
| 正书类型     |               |                                                                                                    |            |               |                  |
| 个人证书     |               |                                                                                                    |            |               |                  |
| 首份       |               |                                                                                                    |            | 2             |                  |
| 则试省      |               |                                                                                                    |            |               |                  |
| 交易平台     |               |                                                                                                    |            | Ν             |                  |
| 新点公共资源交易 | 易中心测试         |                                                                                                    |            | 4 1           |                  |
| CA机构     |               |                                                                                                    | 3          | 证书重新申请成功      |                  |
|          |               |                                                                                                    |            | 请等待CA审核       |                  |
| 证书有效期    |               |                                                                                                    |            |               |                  |
| 免费一个月    |               |                                                                                                    |            |               |                  |
|          |               |                                                                                                    |            |               |                  |
|          |               |                                                                                                    |            |               |                  |
|          |               |                                                                                                    |            |               |                  |
|          | 重新由语          |                                                                                                    |            | 我知道了          |                  |
|          |               |                                                                                                    |            | FORME ]       |                  |
|          | 【图 1】         |                                                                                                    |            | 【图 2】         |                  |

接上步, CA 审核通过后,管理员收到消息,点击消息中的【下载证书】,可下载个人证书。

### 2.11.3、管理员-印章管理

#### 2.11.3.1、管理员-电子公章

管理员点击【印章管理】,跳转至印章管理页面,分别点击法人手写签名、企业公章、 法人章,可进行编辑操作,如下图所示;

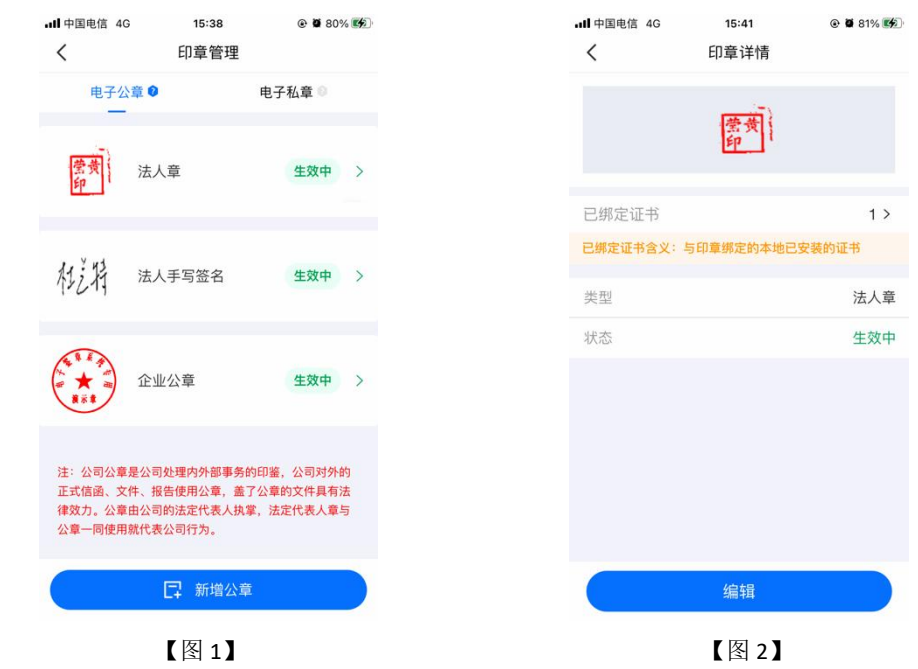

法人手写签名、企业公章、法人章都可以通过拍照上传的方式进行印章编辑,如下图所

|    | all 中国电信 40<br>く | 5 15:52<br>印章编辑 | @ Ø 83% 🔳 |                       |      | 내 中国电信 4G     | 15:49<br>印章编辑 | @ Ø 83% 🔳 |
|----|------------------|-----------------|-----------|-----------------------|------|---------------|---------------|-----------|
|    | 公章名称             |                 |           |                       |      | 注:请下载打印模板,    | 拍照上传,请保证照     | 片清晰。      |
|    | 法人手写签            | 名               |           |                       |      | 企业公章          |               |           |
|    | 获取方式             |                 |           |                       |      | 甲項书           |               | 田照示例      |
|    | 白                | 照上传             | ● 手写模式    |                       |      | (             | ◎ 拍照上传        |           |
|    |                  |                 |           |                       |      | 印章模板          |               | 下载        |
|    |                  |                 |           |                       |      |               |               |           |
|    |                  |                 |           |                       |      |               |               |           |
|    |                  | 下一步             |           |                       |      |               |               |           |
| 法人 | 手写签名             | 【图1】<br>名还可通ì   | 过手写模式,    | 对印章道                  | 进行编辑 | <b></b> , 如下图 | 【图 2】<br>图所示。 |           |
|    | $\leftarrow$     |                 |           | <ul><li>1/3</li></ul> | ۲    |               | $\bigcirc$    | ~         |
|    |                  |                 |           |                       |      |               |               |           |
|    |                  |                 |           |                       |      |               |               |           |
|    |                  |                 |           |                       |      |               |               |           |
|    |                  |                 |           |                       |      |               |               |           |
|    |                  |                 |           |                       |      |               |               |           |

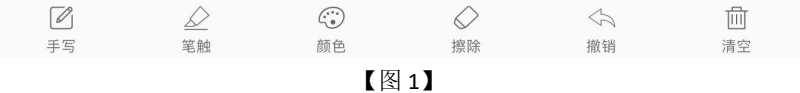

管理员点击【新增公章】,可新增除法人手写签名、企业公章、法人章以外的电子公章。

#### 2.11.3.2、管理员-电子私章

申领个人证书,待 CA 审核通过后,能在电子私章中查看到对应申领的印章,并能对电子私章进行新增、编辑、删除操作,通过点击电子私章中的【新增私章】可进行印章新增操作,最多有 3 个电子私章,如下图所示。

注: 当电子私章中存在印章时, 申领个人证书时, 不用选择签名。

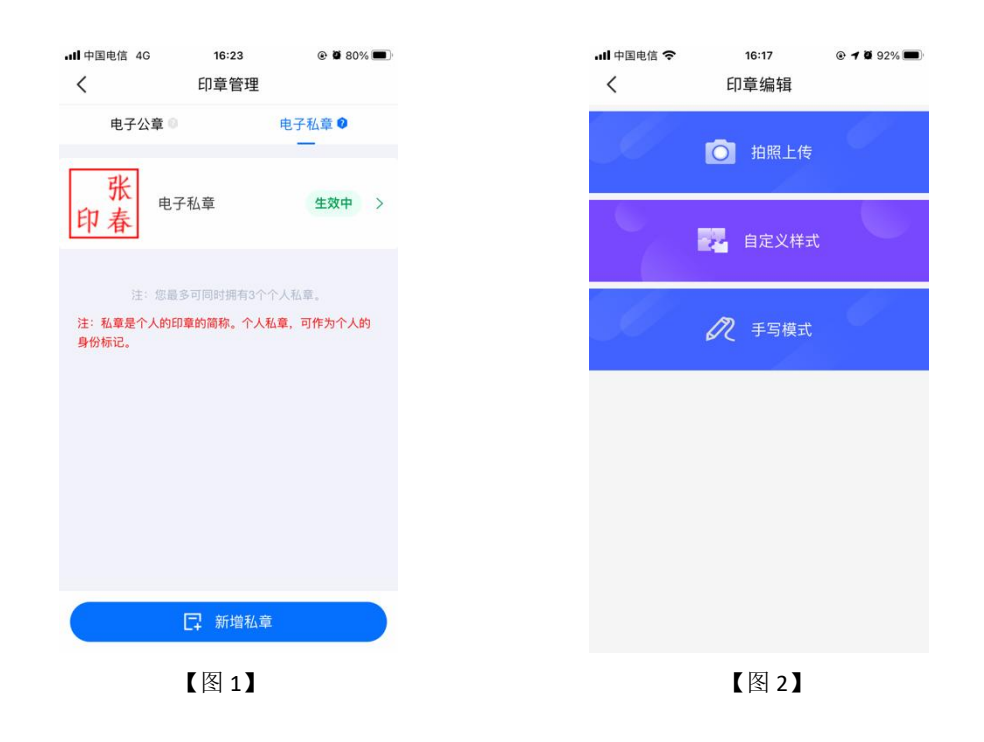

#### 2.11.3.2.1、拍照上传

选择【拍照上传】,先下载打印印章模板,在模板上盖章或签上名字,点击【拍照上传】 进行上传操作,APP 会主动抠出申领书的章,点击【提交】后,电子私章新增成功,如下图 所示。

| ・Ⅲ 中国电信 マ<br>く | <sup>16:13</sup><br>印章编辑 |        |
|----------------|--------------------------|--------|
| 注:请下载打印模板      | 反,拍照上传,请保i               | 正照片清晰。 |
| 申请书            |                          | 拍照示例   |
|                | ◎ 拍照上传                   |        |
| 印章模板           |                          | 下载     |
|                |                          |        |
|                |                          |        |
|                |                          |        |
|                | 【图 1】                    |        |

# 2.11.3.2.2、自定义样式

选择【自定义样式】,跳转至【图1】,可自行定义样式以及对应颜色,点击【保存】, 电子私章新增成功,如下图所示。

| ull 中国电信 🗢 | 16:41    | @ Ø 92% 🔳 | ull 中国电信 🗢 | 16:47     | @ Ø 92% 🔳 |
|------------|----------|-----------|------------|-----------|-----------|
| <          | 印章详情     |           |            | 印章编辑      |           |
|            | 之孙<br>印艺 |           |            | Ŕ         |           |
| 样式         |          |           | 电          | 8子私章新增完成! |           |
| ● 个人方章     |          |           |            |           |           |
| ○ 个人矩形重    | ž        |           |            | 我知道了      |           |
| 颜色         |          |           |            |           |           |
| • 红色       |          |           |            |           |           |
| ○ 黑色       |          |           |            |           |           |
| ○ 蓝色       |          |           |            |           |           |
|            |          |           |            |           |           |
|            | 保存       |           |            |           |           |
|            | 【图 1】    |           |            | 【图 2】     |           |

# 2.11.3.2.3、手写模式

选择【手写模式】,跳转至【图1】,选择笔触、颜色,可进行手写电子私章。点击右 上角的【<sup>【</sup>】,电子私章新增成功,如下图所示。

| $\leftarrow$ |              | <li></li>     | 3 🔊           | $\bigcirc$ | $\checkmark$ |
|--------------|--------------|---------------|---------------|------------|--------------|
|              |              |               |               |            |              |
|              |              |               |               |            |              |
|              |              |               |               |            |              |
|              |              |               |               |            |              |
|              |              |               |               |            |              |
|              |              |               |               |            |              |
|              | <u></u><br>空 |               |               |            | 山            |
| 十与           | 毛畑           | <sub>颜巴</sub> | <sup>按际</sup> | 抓坩         | 洞도           |
|              |              |               |               |            |              |

# 2.11.4、人员管理

#### 2.11.4.1、新增人员

点击首页应用栏中的【人员管理】,跳转至【图1】,点击右上角的新增,输入姓名与 手机号码,点击【新增人员】,可邀请人员加入企业。

| 国电信 🗢        | 16:51<br>人员管理 | • • 91% 🗩<br>+ | ・Ⅲ 中国电信 <b>令</b><br>く | 16:57<br>新增人员 |
|--------------|---------------|----------------|-----------------------|---------------|
| 手册测试         |               |                | 注: 请输入姓名和手机           | し号新増人员。       |
| 43423DE43432 | 24234324      |                | 姓名                    |               |
| 列表           |               |                | 手机号码                  |               |
| 管理员          |               |                |                       |               |
|              |               |                |                       |               |
|              |               |                |                       |               |
|              |               |                |                       |               |
|              |               |                |                       |               |
|              |               |                |                       |               |
|              |               |                |                       |               |
|              |               |                |                       |               |
|              |               |                |                       |               |
|              |               |                |                       | 新增人员          |
|              |               |                |                       |               |
|              | 【图 1】         |                |                       | 【图 2】         |

### 2.11.4.2、删除人员

点击首页应用栏中的【人员管理】,跳转至【图1】,选择人员列表中的姓名,左滑, 出现【删除人员】,点击即可删除对应人员。

| ·III 中国电信 4G       | 09:46 | ۰ 🗑 57% 🔳 |
|--------------------|-------|-----------|
| <                  | 人员管理  | +         |
| 操作手册测试             |       |           |
| 3454545656564SDWER |       |           |
| 人员列表               |       |           |
| 孙艺管理员              |       |           |
| 陈晓                 |       |           |
|                    |       |           |
|                    |       |           |
|                    |       |           |
|                    |       |           |
|                    |       |           |
|                    |       |           |
|                    |       |           |
|                    |       |           |
|                    |       |           |
|                    |       |           |
|                    |       |           |
|                    | 【図 1】 |           |

#### 2.11.4.3、变更企业信息

点击首页应用栏中的【人员管理】,跳转至人员管理页面。点击页面顶部的企业名称,跳转至企业信息展示页面,如【图1】所示;确定变更企业信息后,进入第一步-企业信息

页面,如【图 2】所示,用户可对统一社会信用代码证或营业执照、企业名称、统一社会信用代码、法人姓名、法人证件类型、证件号一系列信息进行编辑修改,然后点击【下一步】。

| ・ <b>III</b> 中国电信 4G<br>く | <sup>11:05</sup><br>企业信息 | @ 🛱 83% 🔳 | ・・・・・・・・・・・・・・・・・・・・・・・・・・・・・・・・・・・・                                                                                                    |
|---------------------------|--------------------------|-----------|----------------------------------------------------------------------------------------------------|
| 企业名称<br>操作手册测试-           | 单位                       |           | ①         >>>         2         >>>         3         >>>         4           企业信息         证书信息         申请书         等待审核                                                                                                    |
| 统一社会信用代码<br>97683628362   | 码<br>276N7864            |           | <ul> <li>请保证照片真实、清晰。</li> <li>统一社会信用代码证或营业执照</li> <li>拍照示例</li> </ul>                                                                                                    |
| 法人姓名<br><b>法人</b>         |                          |           | 级一社会信用代码证书 Какая Кансалана<br>Какая Какая Какая<br>Какая Какая Какая Какая Какая Какая                                                                                                    |
| 法人证件类型<br><b>澳门身份证</b>    |                          |           | ● 預览<br>BANKA ***********************************                                                                                                    |
| 证件号<br>56712341234        | 41234                    |           | ALA 2010 A LANGE AND A LANGE AND A |
|                           |                          |           | 企业名称 操作手册测试单位                                                                                                    |
|                           |                          |           | 统一社会 9768362836276N7864<br>信用代码                                                                                                    |
|                           | 变更企业信息                   |           | 法人姓名 法人                                                                                                    |

【图 1】

【图 2】

进入第二步-证书信息页面,页面展示当前管理员与办事人员账号内的所有证书,用户 可自行选择证书,或者点击右上角【全选】,可选中所有证书,如【图1】所示。

(注: CA 证书一经变更,不能恢复,无法解密原有文件!)

点击【下一步】,进入第三步-申领书页面,点击下载企业变更申领表模板,填写模板 信息,盖完章后拍照上传,点击提交申领,提交至 CA 审核。如【图 2】所示。

注: 部分 CA 变更企业时需要上传除了企业变更申领表之外的电子件。

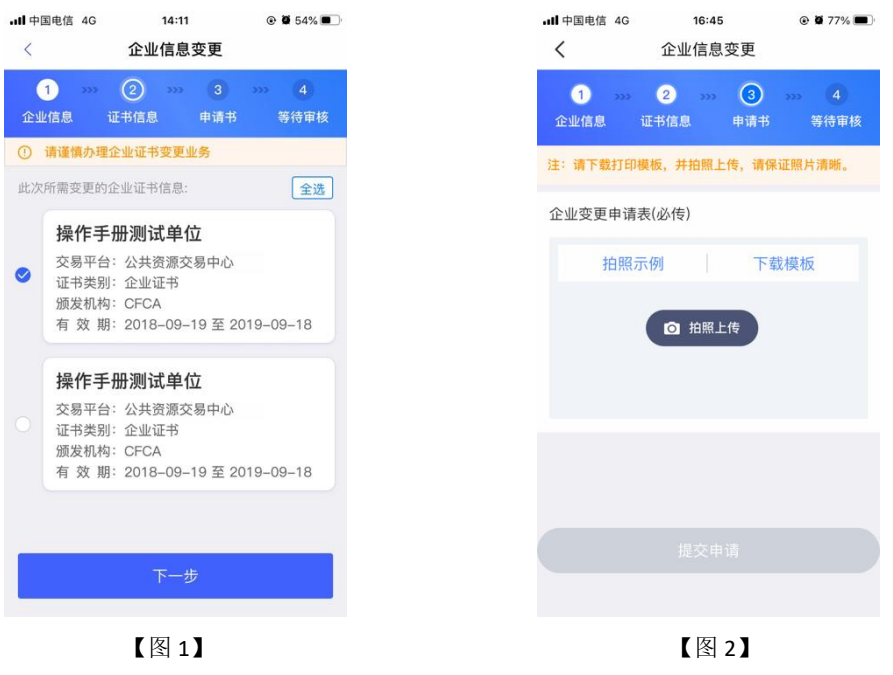

#### 2.11.4.4、转授管理员

点击首页应用栏中的【人员管理】,跳转至人员管理页面,点击办事人员姓名,跳转至 人员信息页面,点击【转授管理员】,弹出弹窗后,点击【确定】,可进行转授管理员操作, 如下图所示。

| 生名     高桂英     姓名       手机号     15269891373     手机号       身份证     411481****4105     身份证       精授管理员       转授管理员     減損作将退回或转交您       取消     取消                                                                                                    | ■中国电信 4G | 16:51<br>人员信息 |                |
|----------------------------------------------------------------------------------------------------|----------|---------------|----------------|
| 手机号       15269891373         身份证       身份证         身份证       身份证         转授管理员       通常提示         政消       取消                                                                                                    | 姓名       |               | 高桂英            |
| 9份证 411481****4105 身份证            ・            ・            ・            ・            ・            ・            ・            ・            ・            ・            ・            ・            ・            ・            ・            ・            ・            ・            ・            ・            ・            ・            ・            ・            ・            ・            ・            ・            ・            ・            ・            ・            ・            ・            ・            ・            ・            ・            ・            ・            ・            ・            ・ <td>手机号</td> <td></td> <td>15269891373</td> | 手机号      |               | 15269891373    |
| 注握報表   注意操作将退回或转交您   还未处理的待办,确认   册测试管理员转授给器   取消                                                                                                    | 身份证      |               | 411481****4105 |
|                                                                                                    |          | 转授管理员         |                |

【图 1】

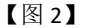

#### 2.11.4.4.1、有证转授管理员

当管理员有企业证书时,点击【转授管理员】,跳转至确认授权页面,点击【确认】, 跳转至【图 2】,选择企业证书后,点击【确认】,输入 PIN 码签章完毕后,点击【确认提 交】,跳转至申领成功页面,点击【我知道了】,跳转至首页,转让人从管理员变成办事人 员,被转让人从办事人员变成管理员。

| ************************************                                                                                                    |         | 企业           | "管理员           | 员转让"          | ' 申请表         |                                | 191450               |            |
|----------------------------------------------------------------------------------------------------|---------|--------------|----------------|---------------|---------------|--------------------------------|----------------------|------------|
| 2024       ************************************                                                                                                    |         | #1189        | 旗作于是此论         |               |               |                                |                      | 2481       |
| ###     ##     ##     ##     ##     ##     ##     ##     ##     ##     ##     ##     ##     ##     ##     ##     ##     ##     ##     ##     ##     ##     ##     ##     ##     ##     ##     ##     ##     ##     ##     ##     ##     ##     ##     ##     ##     ##     ##     ##     ##     ##     ##     ##     ##     ##     ##     ##     ##     ##     ##     ##     ##     ##     ##     ##     ##     ##     ##     ##     ##     ##     ##     ##     ##     ##     ##     ##     ##     ##     ##     ##     ##     ##     ##     ##     ##     ##     ##     ##     ##     ##     ##     ##     ##     ##     ##     ##     ##     ##     ##     ##     ##     ##     ##     ##     ##     ##     ##     ##     ##     ##     ##     ##     ##     ##     ##     ##     ##     ##     ##     ##     ##     ##     ##     ##     ##     ##     ##     ##     ##     ##     ##     #     #     #     # <t< td=""><td>2.2.5.5</td><td>这一起会型进行<br/>特</td><td>01120107512142</td><td></td><td></td><td></td><td></td><td></td></t<> | 2.2.5.5 | 这一起会型进行<br>特 | 01120107512142 |               |               |                                |                      |            |
| 10000         10000         100000         100000         100000         100000         100000         100000         100000         100000         100000         100000         100000         100000         100000         100000         100000         100000         100000         100000         100000         100000         100000         100000         100000         100000         100000         100000         100000         100000         100000         100000         1000000         1000000         1000000         100000000000         1000000000000000000000000000000000000                                                                                                    |         | 8.8          | 3.6            | 于武力场          | 18911112244   |                                |                      | 1.1        |
| ###     ##     ##     ##     ##     ##     ##     ##     ##     ##     ##     ##     ##     ##     ##     ##     ##     ##     ##     ##     ##     ##     ##     ##     ##     ##     ##     ##     ##     ##     ##     ##     ##     ##     ##     ##     ##     ##     ##     ##     ##     ##     ##     ##     ##     ##     ##     ##     ##     ##     ##     ##     ##     ##     ##     ##     ##     ##     ##     ##     ##     ##     ##     ##     ##     ##     ##     ##     ##     ##     ##     ##     ##     ##     ##     ##     ##     ##     ##     ##     ##     ##     ##     ##     ##     ##     ##     ##     ##     ##     ##     ##     ##     ##     ##     ##     ##     ##     ##     ##     ##     ##     ##     ##     ##     ##     ##     ##     ##     ##     ##     ##     ##     ##     ##     ##     ##     ##     ##     ##     ##     ##     ##     ##     ##     ##     ##                                                                                                         |         | 用於这中         | 10058219958287 |               |               |                                |                      |            |
| ****         ****         ****         ****           ****         ****         ****         *****         *****         *****           ****         ****         *****         *****         *****         *****         *****           ****         ****         *****         *****         *****         *****         *****         *****         *****         ******         ******         ******         ******         ******         ******         ******         ******         ************************************                                                                                                    |         | 8.6          | 41.            | 于代号码          | 15269991373   | 2 法体权用工作。                      | 命からでは                | 277 - 12 7 |
| ####################################                                                                                                    |         | **2*         | 41148119770489 |               |               | <b>一</b>                       | עד בנו ע או          | 112-159    |
| 序列号: 1039672813<br>有效期: 2020-09-01至2020-10-01<br>@ 证书名称: 操作手册测试                                                                                                    | 经长着托    | ******       | 49-28 16.53.21 |               |               | al 证书名称:操作<br>CFCA             | 手册测试                 |            |
| *##1941317##24*####1##############################                                                                                                    |         |              |                |               |               | 序列号: 10396728<br>有效期: 2020-09- | 313<br>01至2020-10-01 |            |
| 0.5.8.2.85.6                                                                                                    |         | *是托当真中汉      | 87.5822.986    | REAL PROPERTY | BURNALSHITERS | III 业书名称·探作                    | 于加测现                 |            |
|                                                                                                    |         | ·母先民軍二方式     | 7. C           |               |               |                                |                      |            |
|                                                                                                    |         |              |                |               |               |                                |                      |            |
|                                                                                                    |         |              |                |               |               |                                |                      |            |

#### 2.11.4.4.2、无证转授管理员

当管理员账号没有企业证书时,点击【转授管理员】,会使用提交表单材料进行申领转 授管理员操作。点击【确定】后,先点击【下载】授权书模板后,线下盖章,盖章完毕,点 击【拍照上传】,拍摄授权书。点击【下一步】,提交至 CA 端审核。

需等待 CA 端审核通过后,转让人才能从管理员变成办事人员,被转让人从办事人员变 成管理员。

| ·III 中国电信 4G | 16:59 🕑 🖉 76                    | 6% <b>—</b> ) | ull 中国电信 4G | 15:24    | 72%    |
|--------------|---------------------------------|---------------|-------------|----------|--------|
| <            | 人员信息                            |               | <           | 上传授权书    |        |
| 姓名           | 高                               | 桂英            | ① 请下载打印模板,  | 并拍照上传,请保 | 证照片清晰。 |
| 手机号          | 15269891                        | 1373          | 授权书         |          |        |
| 身份证          | 411481****4                     | 4105          |             |          |        |
| 当前无可         | <mark>温馨提示</mark><br>用的企业证书,是否提 |               |             | ◎ 拍照上传   |        |
| 交表           | 章单材料进行申请?                       |               | 授权书模板       |          | 下载     |
|              |                                 |               |             |          |        |
| <b>(</b> )   |                                 |               |             |          |        |
|              |                                 |               |             |          |        |
|              |                                 |               |             |          |        |
|              | vcons                           |               |             |          |        |
|              | 【图 1】                           |               |             | 【图 2】    |        |

### 2.11.5、授权管理

#### 2.11.5.1、新增授权

点击首页应用栏中的【授权管理】,跳转至【图1】,点击右上角的【+】,跳转至新 增授权页面,选择完相关信息后,点击右上角【提交】,二次签章授权后,提交至 CA 审核。 CA 审核通过后,办事人员收到消息,点击消息中的【下载证书】,可下载企业证书。

| III中国电信 4G | 10:06  |     |
|------------|--------|-----|
| <          | 授权管理   | +   |
| 按交易平台      |        | 按人员 |
|            |        |     |
| 新点公共资源     | 原交易中心》 | 则试  |
| 授权数 1      |        |     |
|            |        |     |
|            |        |     |
|            |        |     |
|            |        |     |
|            |        |     |
|            |        |     |
|            |        |     |
|            |        |     |
|            |        |     |
|            |        |     |
|            |        |     |
|            |        |     |
|            | 【图 1】  |     |

### 2.11.5.2、删除授权

点击首页应用栏中的【授权管理】,跳转至【图1】,选择【按交易平台】,点击平台 进入授权详情页面,在历史授权记录中,点击【<sup>1</sup>1】,可以删除已有的授权;

| ·III 中国电信 4G  | 10:06           | ۰ 🖉 52% 🔳 |
|---------------|-----------------|-----------|
| <             | 授权管理            | +         |
| 按交易平          | P台              | 按人员       |
| 新占八井          | <b>盗</b> 酒六星山心测 | 15:37     |
| 利点公共。<br>授权数1 | 贝林文勿中心则         | 1 110     |
|               |                 |           |
|               |                 |           |
|               |                 |           |
|               |                 |           |
|               |                 |           |
|               | 【图 1】           |           |

选择【按人员】,选择相关人员进入授权详情页面,在历史授权记录中,点击【<sup>101</sup>】,可以删除己有的授权。

| ₽ <b>III.</b><br>> | 中国电信 4G   | <sup>10:19</sup><br>授权管理 | • <b>7</b> • 48% • • |
|--------------------|-----------|--------------------------|----------------------|
|                    | 按交易平台     |                          | 按人员                  |
|                    | 请输入搜索关键   | P                        |                      |
| 陈                  | 晓         |                          | 当前授权 1               |
| 155                | 512341112 |                          |                      |
|                    |           |                          |                      |
|                    |           |                          |                      |
|                    |           |                          |                      |
|                    |           |                          |                      |
|                    |           |                          |                      |
|                    |           | 【图1】                     |                      |

# 2.12、办事人员

# 2.12.1、办事人员首页

自然人通过加入企业或被企业管理员邀请加入后,可成为办事人员,能够进行新增证书、 印章管理等操作。

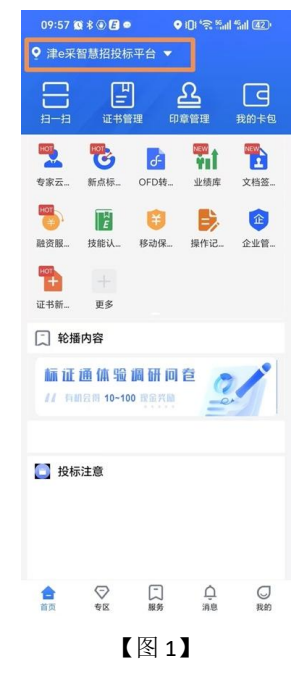

#### 2.12.2、办事人员-证书管理

#### 2.12.2.1、办事人员新增企业证书

点击【首页】快捷栏中的【证书管理】、【证书新增】或应用栏中的【证书新增】按钮, 选择【企业证书】,勾选完省份、交易平台、签章权限,CA 机构与证书有效期,点击【下 一步】,提交至管理员,等待审核;

注意: 嘉兴, 南通, 宣城等地区人员可直接选择省份与交易平台均为长三角 CA 互认平 台, 完成申领操作。

| ull 中国电信 4G | 10:02   | Ø 79%     Ø   | ull 中国电信 4G | 09:22       | @ 🖉 96% 💋 |
|-------------|---------|---------------|-------------|-------------|-----------|
| <           | 证书管理    | 新增            | <           | 申领企业证书      |           |
| 生效中         | 支付和下载 ( | ▲ 企业证书        | 省份/平台       |             |           |
| _           | -       |               | 演示省         |             | >         |
|             |         | 🄽 个人证书        | 交易平台        |             |           |
|             |         |               | 新点公共资源      | 交易中心演示系统    | >         |
| 4           |         |               | 申请的数字证书     | 可以且仅能在这些平台」 | 上进行使 详情>  |
|             | AL ?    |               | 授权权限        |             |           |
|             |         | <del>دي</del> | ⊘ 签章        |             |           |
|             |         |               | CA机构        |             |           |
|             |         |               | CFCA_       | _LN         |           |
|             |         |               | O 🚥 CFCA    | _LY         |           |
|             |         |               | • 😅 CFCA    |             |           |
|             |         |               | ✓ 已阅读并同意    | &《CA办理协议》   |           |
|             |         |               |             | 下一步         |           |
|             |         |               |             |             |           |

【图1】

【图 2】

管理员收到办事人员【证书授权】的消息,点击消息中的【同意】,二次签章授权后, 提交至 CA 审核。CA 审核通过后,办事人员收到消息,可下载企业证书。

#### 2.12.2.2、办事人员新增个人证书

具体操作步骤参照 2.10.1、申领个人证书。

#### 2.12.2.3、办事人员续期企业证书

在生效中选择即将过期的证书,点击【续期】,跳转至企业证书续期页面,选择证书有 效期&费用,点击【下一步】,进行人脸识别并认证成功后,提交至管理员进行审核;

| 目电信 🗢       | 10:43                | • •      | Q 88% 🔳 | 내 中国电信 🗢               | 10:47    |  |
|-------------|----------------------|----------|---------|------------------------|----------|--|
|             | 证书管理                 | I        | 新增      | <                      | 续期       |  |
|             | 支付和下载                | 待审核      | 已失效     | 证书类型                   |          |  |
|             |                      |          |         | 企业证书                   |          |  |
| 10          | 48000040             |          | 即将过期    | 省份/平台                  |          |  |
| 企业          | 证书                   |          |         | 演示省                    |          |  |
| 登录,<br>2022 | 签名,签章<br>-03-29 至202 | 22-04-28 |         | 交易平台                   |          |  |
| 可随时到        | 25 <u>1</u> 202      | 22-04-20 |         | 新点公共资源3                | を易中心演示系统 |  |
|             |                      |          | 续期      | 授权权限                   |          |  |
|             |                      |          |         | <ul> <li>签章</li> </ul> |          |  |
| 沒           | 有更多数据                | 87       |         | CA机构                   |          |  |
|             |                      |          |         | CFCA                   |          |  |
|             |                      |          |         | 证书有效期&费用               | 刊        |  |
|             |                      |          |         | ○ 收费一个月                | (¥0.05)  |  |
|             |                      |          |         | 白 本 本 人 口              |          |  |
|             |                      |          |         |                        |          |  |

【图1】

【图 2】

管理员收到办事人员【证书续期】的消息,点击消息中的【同意】,管理员会根据营业 执照有效期长短来展示审核方式,具体操作步骤参照 2.11.2.3、管理员续期企业证书;审核 通过后,办事人员收到消息,点击消息中的【续期证书】,可续期企业证书。

#### 2.12.2.4、办事人员续期个人证书

具体操作步骤参照 2.13.2.4、管理员续期个人证书。

#### 2.12.2.5、办事人员重新申领过期的企业证书

在己失效中选择证书直接点击【重新申请】;或点击证书跳转至证书详情页,点击【重 新申请】,弹出弹窗后,点击【确定】,如下图所示;

|                           |            | - 中国电话 マ    | 10.10    |
|---------------------------|------------|-------------|----------|
| 证书管理                      | 新增         | < .         | 证书详情     |
| 中 支付和下载 待审核               | 已失效        | ■ 基本信息      |          |
|                           | _          | 证书类型        |          |
|                           | 证书已注销      | <b></b>     | 公共       |
| 号: 1048900047             |            |             | 27       |
| 类别:个人证书                   |            | CA机构        |          |
| 限:登录,签名,签章                |            |             |          |
| 期:2022-03-28 至 2022-04-2  |            |             | 提示       |
| 易平台可用 💛                   | 重新申请       | 使月          |          |
|                           |            |             | 是否重新申请证书 |
| _LN                       | 证书已注销      |             |          |
| 号: 330000009194527        |            | 相5 目        | 収消       |
| 类 别:企业证书                  |            |             |          |
| 限: 登录,签名,签章               |            | 签名证书        | 69e30    |
| 期: 2022-03-28 至 2022-04-0 | 7          |             |          |
| 夏亚台可田 🗸                   | 重新由请       | 加密证书        | 69e30    |
|                           | 1001-17-03 | 序列号         |          |
|                           |            | 话田范圃        | 标        |
| 没有更多数据了                   |            | A2/13/15/12 | าข       |
|                           |            |             | 重新由进     |

#### 【图 1】

【图 2】

接上步,跳转至重新申领页面,选择证书有效期&费用后,点击【下一步】,提交至管 理员审核,等待审核。

| 中国电信 ᅙ 17:59 | Ø 74%     Ø | 내 中国电信 🕤 18:22     | ۲ |
|--------------|-------------|--------------------|---|
| く 重新申请       | Ī           | 申请成功               |   |
| 正书类型         |             |                    |   |
| 企业证书         | 个人证书        |                    |   |
| 首份           |             | 2                  |   |
| 则试省          |             |                    |   |
| 交易平台         |             | Л                  |   |
| 新点公共资源交易中心测试 |             |                    |   |
| 受权权限         |             | 证书申请成功<br>请等待管理员审核 | ž |
| 加/解密         |             |                    |   |
| CA机构         |             |                    |   |
| 🖢 🚥 CFCA_XS  |             |                    |   |
| 正书有效期        |             |                    |   |
| 免费一个月        |             |                    |   |
|              |             |                    |   |
| 下一步          |             | 我知道了               |   |
| 【图 1】        |             | 【图 2】              |   |

管理员收到办事人员【证书授权】的消息,点击消息中的【同意】,二次签章授权后,提交至 CA 审核。CA 审核通过后,办事人员收到消息,点击消息中的【下载证书】,可下载 企业证书。

#### 2.12.2.6、办事人员重新申领过期的个人证书

具体操作步骤参照 2.13.2.6、办事人员重新申领过期的个人证书。

#### 2.12.3、办事人员-印章管理

#### 2.12.3.1、办事人员-电子公章

办事人员点击【印章管理】,可以查看当前企业的法人手写签名、企业公章、法人章, 但无法进行编辑操作,如下图所示。

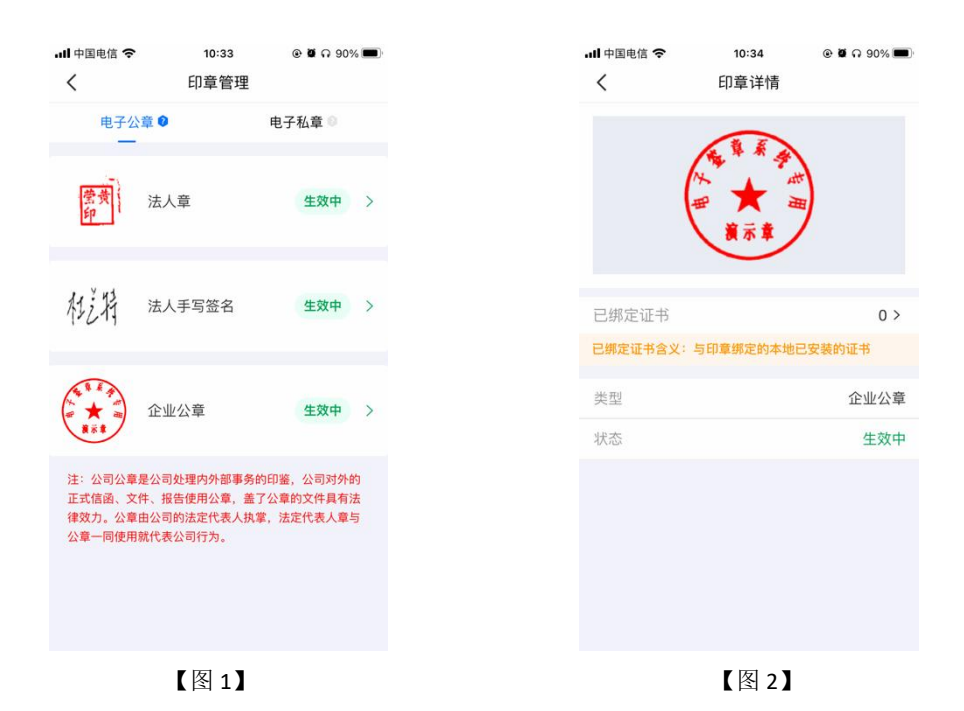

#### 2.12.3.2、办事人员-电子私章

具体操作步骤参照 2.13.3.2、管理员-电子私章。

### 2.13、证书找回

当用户更换新手机或格式化手机后,想使用原证书时需要找回证书。(注: 仅卸载 APP 不会造成证书的丢失)

当账号有可找回的证书时,登录账号后会弹窗提示'系统检测到您有未找回证书,是否前往找回',点击【找回证书】;或直接在证书管理页面,点击【检测到您有可以找回的证书,可点击此处进行证书找回】。

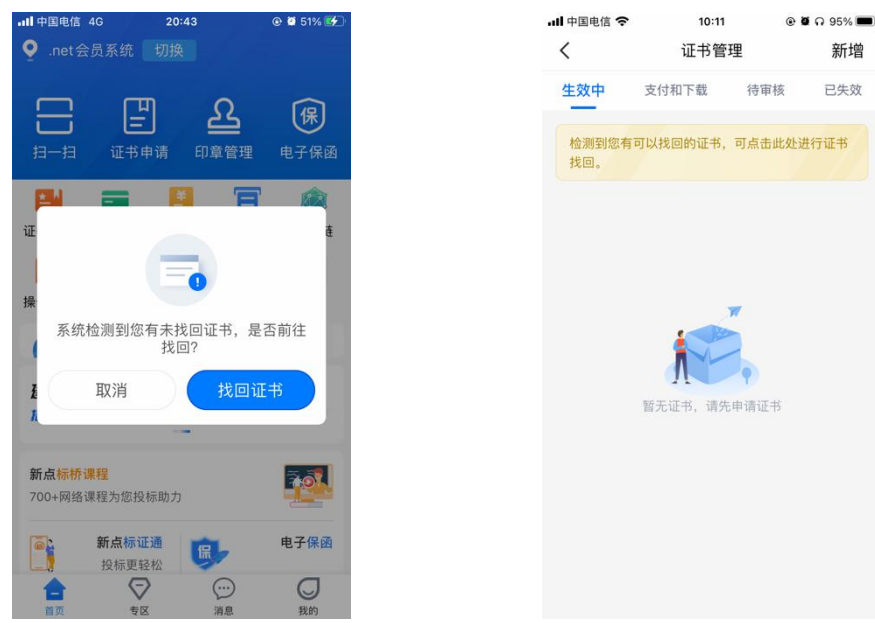

#### 【图 1】

【图 2】

接上步,跳转至证书找回列表页面,选择需要找回的证书后,点击【立即找回】,阅读 完《证书找回政策》后,点击【我已阅读】,跳转至证书找回-实名认证页面,如【图 2】 所示;

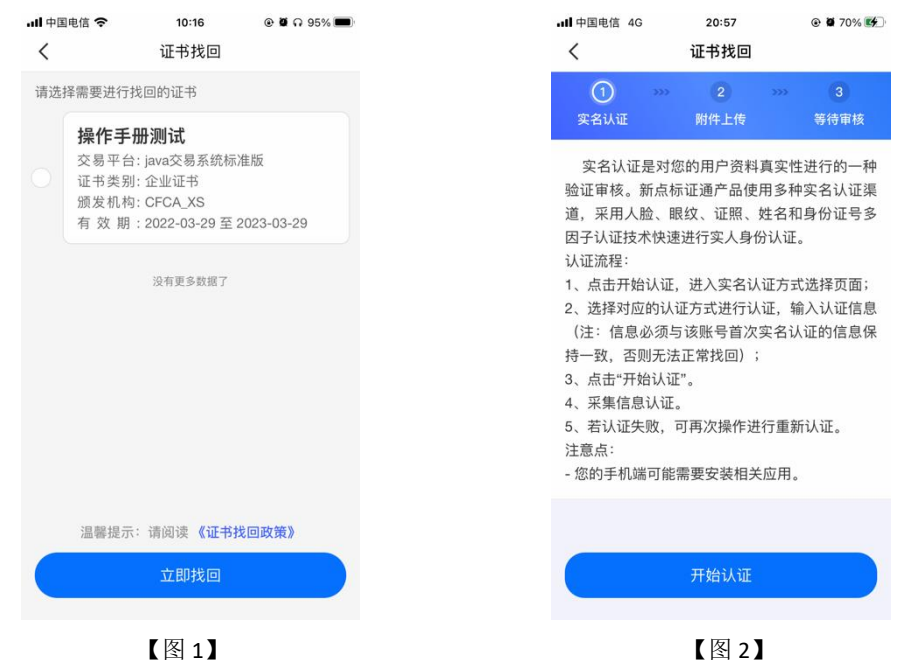

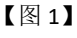

接上步,点击【开始认证】跳转至实名认证页面,(注意:认证信息需与账号首次实 名信息保持一致),实名操作详见 2.5、实名认证。实名认证成功后,跳转至证书找回-附件 上传页面,点击下载申领书模板,填写模板信息,盖完章后拍照上传,点击下一步,提交成 功等待审核。

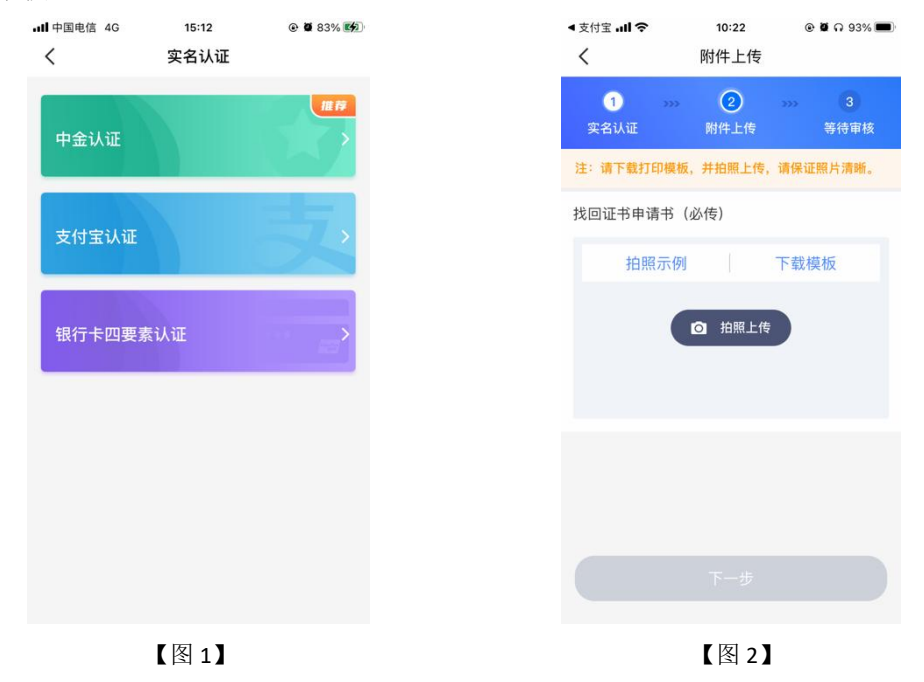

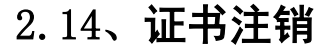

点击【首页】快捷栏中的【证书管理】按钮或点击【我的】页面中的【我的证书】按钮,

均可跳转至证书管理页面,点击你想要注销的证书,跳转至证书详情页面,点击右上角的【...】, 选择【证书证书】,即可注销该证书,如下图所示。

注: CA 证书一经注销,不能恢复,无法解密原有文件。

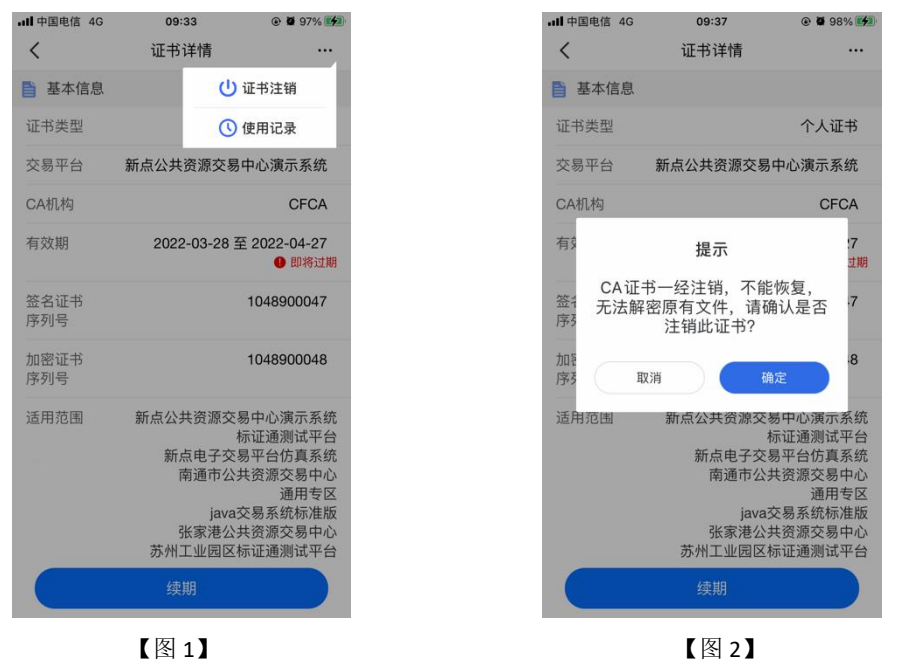

#### 2.15、专区

#### 2.15.1、绑定专区

当前账号有企业证书时,可点击【专区】按钮,跳转至专区绑定页面,见【图1】;点击【绑定专区】按钮,跳转至专区选择列表页,见【图2】,可选择需要绑定的平台。

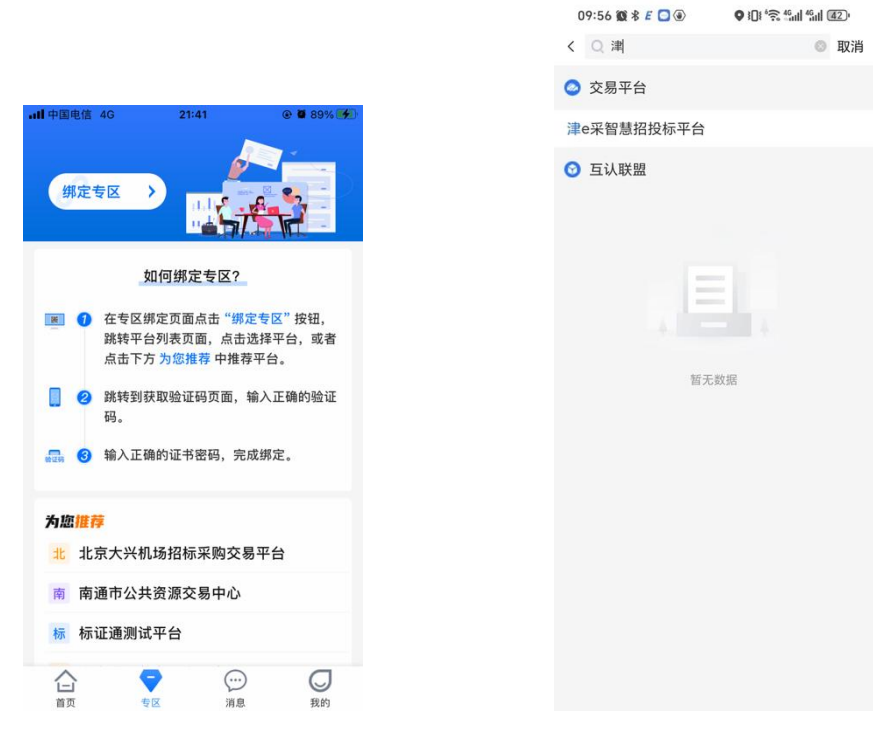

【图 1】

【图 2】

选择完需要绑定的平台后,会跳转至绑定专区获取验证码页面,见【图1】,点击【获 取验证码】,输入正确的验证码后,跳转至【图2】,选择完证书后,点击【确认】,可成 功绑定专区。当业务系统中存在与此账号单位名称与统一社会信用代码一致的单位时,可直 接扫码登录上业务系统。

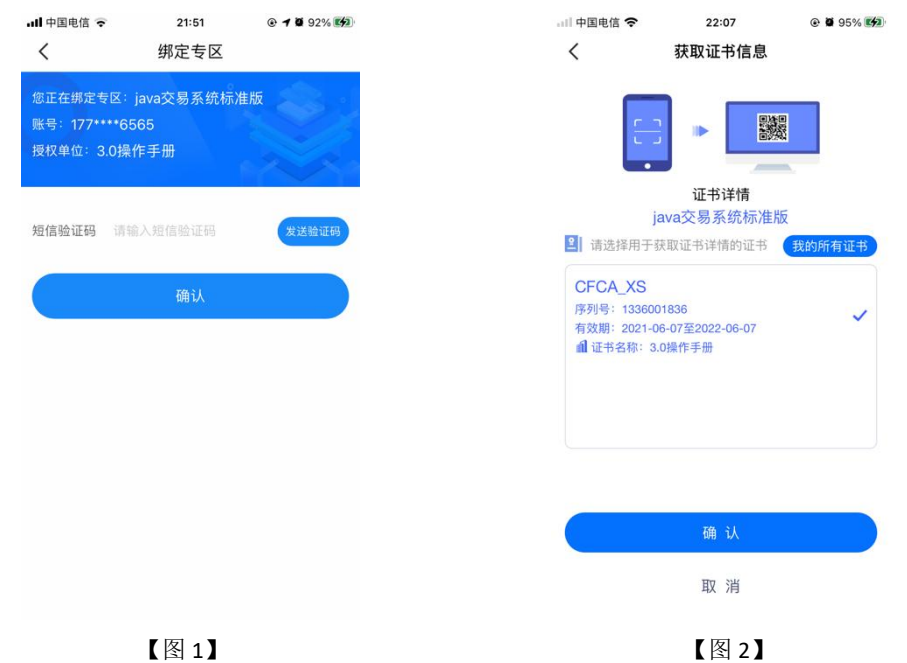

#### 2.15.2、解绑专区

在专区页面,选择需要解绑的专区,左滑后出现【解绑】按钮,点击【解绑】,弹出提示"您确定解绑专区吗?"点击【确定】,跳转至解绑专区获取验证码页面,填写正确的验

证码后,选择证书即可解绑专区成功。

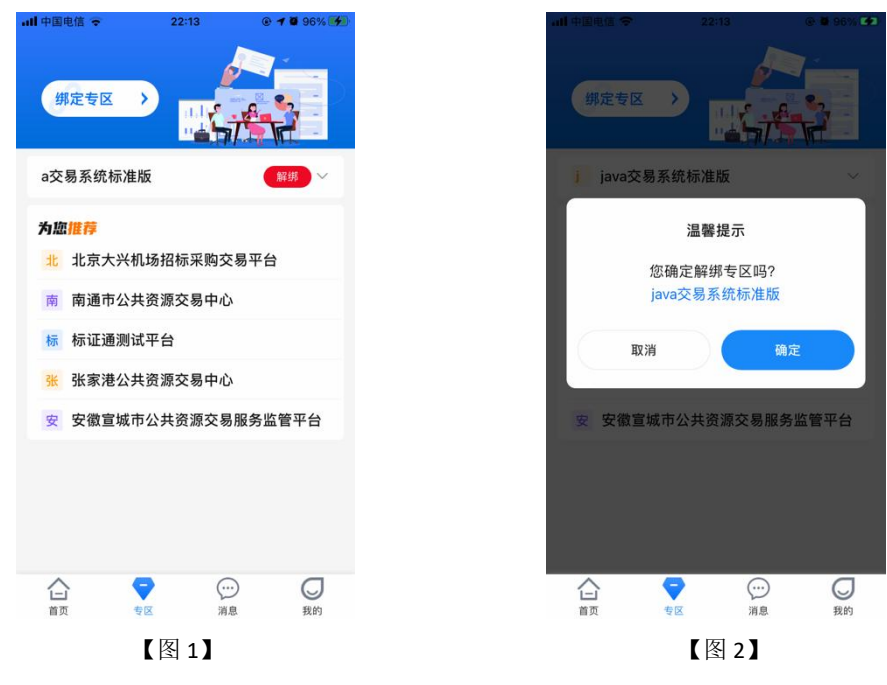

### 2.16、会话签章

点击【开始扫码】进行签章操作,勾选上'建立会话(自动接收扫码请求,无需重复扫码)',点击【确认】,输入 PIN 码后, APP 跳转至会话页面, PC 端盖章成功,如图所示;

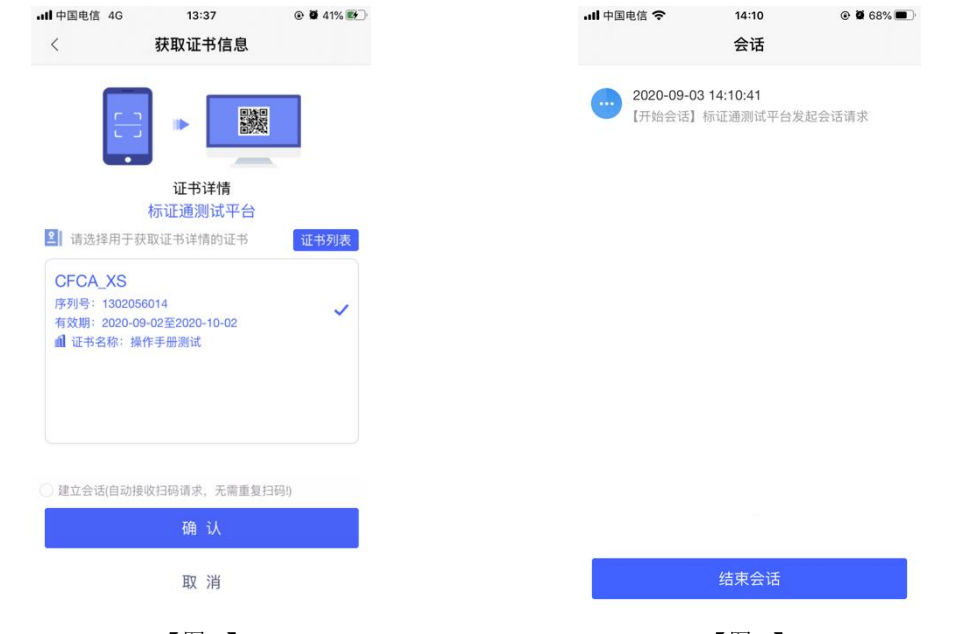

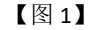

【图 2】

停留在会话页面,在 PC 端点击签章, APP 端弹出'扫码签章确认'弹窗,点击【确认】 后,PC 端盖章成功,如下图所示;

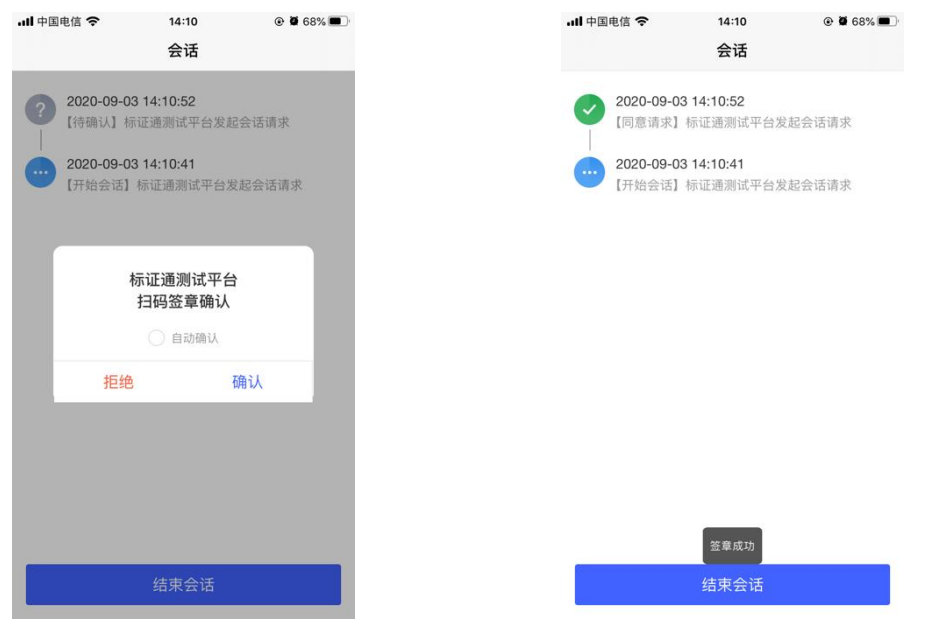

【图 1】

【图 2】

当弹出'扫码签章确认'弹窗时,勾选上'自动确认',再次在 PC 端点击签章, APP 端无需任何操作,即可在 PC 端进行签章,如下图所示;

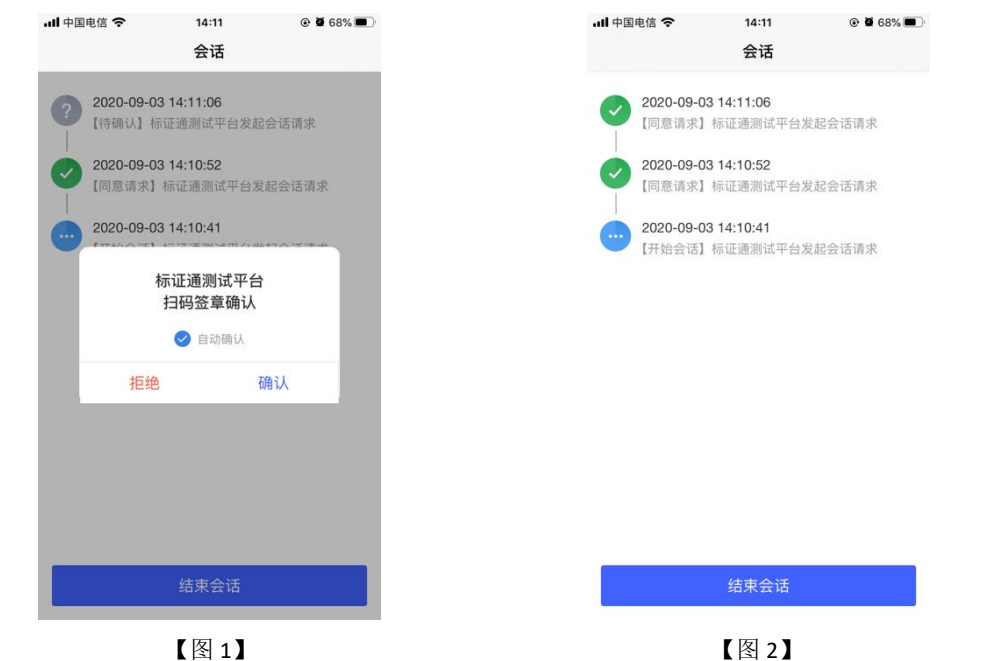

在 PC 端上签章完毕,点击【结束回话】,弹出'是否关闭会话页面',点击【确定】, 结束签章操作,如下图所示。

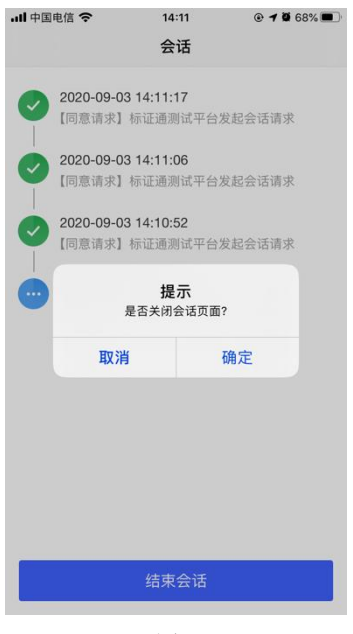

【图1】

# 2.17、多证书加密投标文件

点击【开始扫码】进行生成投标文件操作,点击'已选择参与加密证书 0 本',选择单位内其他人员的数字证书,勾选上对应证书后,点击右上角【<】按钮,而后点击【确认】, 输入 PIN 码后,成功生成投标文件,如下图所示;

| ・ <b>11</b> 中国电信 4G<br>く                      | <sup>16:27</sup><br>生成投标文件            | @ 90% #1 | 4 He.<br>> | 中国电信 4G                                                       | <sup>14:47</sup><br>生成投标文件                 | @ 🛢 58% 🔳 |
|-----------------------------------------------|---------------------------------------|----------|------------|---------------------------------------------------------------|--------------------------------------------|-----------|
| ▶ 即将生成打                                       | 设标文件 标证通测试                            | 平台       |            | 即将生成投标                                                        | 示文件 标证通测试                                  | 平台        |
| 2 请选择即将                                       | 生成投标文件的证书                             | 证书列表     | 2          | 请选择即将生                                                        | 成投标文件的证书                                   |           |
| CFCA_XS<br>序列号: 13020<br>有效明: 2020<br>』 证书名称: | 056014<br>-09-02至2020-10-02<br>操作手册测试 | ~        |            | 持有人: 陈晓<br>序列号: 13021<br>证书名称: 操作<br>颁发机构: CFC<br>有效期: 2020-0 | 54736<br>手册测试<br>A, XS<br>09-03至2020-10-03 | Y         |
| ▲ 选择单位内                                       | 其他人员数字证书                              |          |            |                                                               |                                            |           |
| 已选择参与                                         | 加密证书 0本                               | >        |            |                                                               |                                            |           |
|                                               | 确 认                                   |          |            |                                                               |                                            |           |
|                                               | 取 消                                   |          |            |                                                               |                                            |           |

【图1】

【图 2】

在评标系统或开标大厅解密时,所有被勾选到的数字证书均可解密该投标文件。

# 2.18、我的

点击【我的】,跳转至我的页面,页面展示用户姓名、身份与企业名称,左上角为【设

置】按钮;页面下方展示我的证书、我的印章、银行卡管理、账单管理、开票管理、使用帮助、智能客服、电话咨询、我的反馈。

| all 中国电信 4G | 20:08 |     | @ <b>1 0</b> 2 | 2% 💽 |
|-------------|-------|-----|----------------|------|
| 春张春         |       |     |                |      |
| 📙 我的证书      |       |     | 2              | ×    |
| 3 我的印章      |       |     | 5              | >    |
| ■ 银行卡管理     |       |     | 0              | >    |
| 🚨 账单管理      |       |     |                | >    |
| ■ 开票管理      |       |     |                | >    |
| 🥝 使用帮助      |       |     |                | >    |
| 🔶 智能客服      |       |     |                | >    |
| 💲 电话咨询      |       |     |                | >    |
| ■ 我的反馈      |       |     |                | >    |
|             | 2     | (1) |                | 2    |
|             | 【图 1  | ]   |                |      |

### 2.18.1、我的证书

点击【我的证书】,会跳转至证书管理页面,展示本账号下所有生效中、支付和下载、 待审核、已失效的证书,具体操作详见 2.11、证书管理

### 2.18.2、我的印章

点击【我的印章】,会跳转至印章管理页面,展示本账号下所有印章,具体操作详见 2.11.3、管理员-印章管理、2.12.3、办事人员-印章管理

#### 2.18.3、银行卡管理

点击【银行卡管理】,会跳转至银行卡管理页面,可进行添加、解绑银行卡的操作。 选择【添加银行卡】,跳转至绑定银行卡页面,输入相关信息,点击【绑定】,可正常 绑定银行卡。

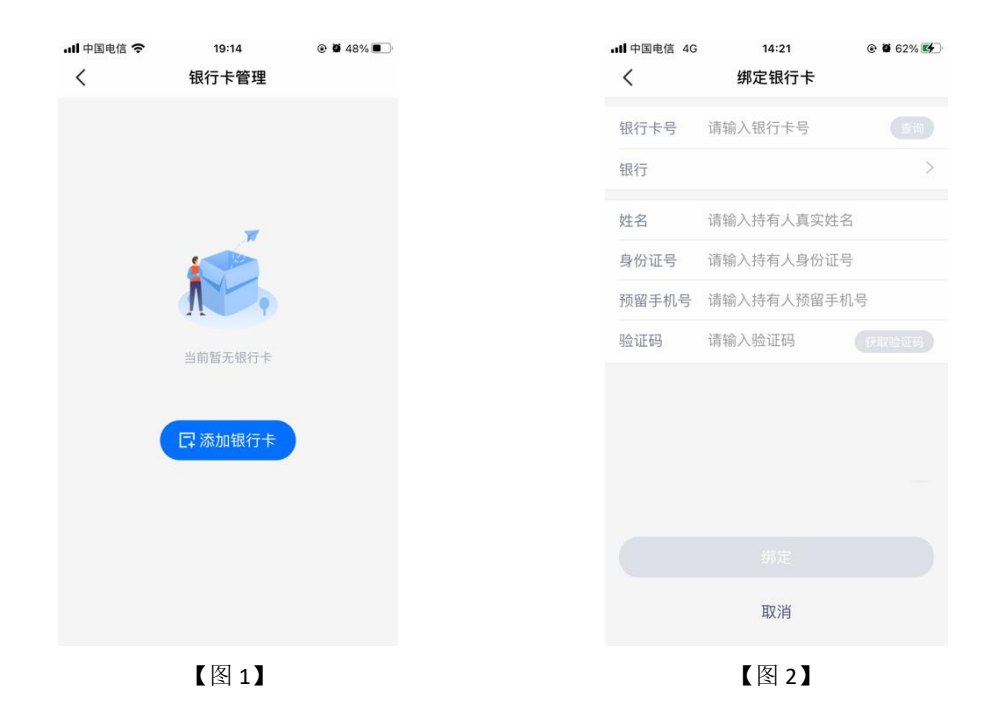

### 2.18.4、账单管理

点击【账单管理】,跳转至账单管理页面,可查看所有账单,选择单条记录点击后,跳 转至账单详情页。

| 中国电信 4G 19:43<br>く 账单管理                                     | Ø 32%     Ø | ・11 中国电信 4G                 | 19:43<br>账单详情                    | ● ■ 31%    |
|-------------------------------------------------------------|-------------|-----------------------------|----------------------------------|------------|
| 间筛选: <b>2021-04 =</b> 支付类型:                                 | 全部 👻        |                             |                                  |            |
| <b>E书续期</b><br>E书用户:测试瓦房店张春<br>021-04-07 19:46              | -0.02       |                             | -0.02<br>② 交易成功                  |            |
| <b>书续期</b><br>书用户:测试瓦房店张春                                   | -0.02       | 证书用户:测证<br>业务类型:证=          | 武瓦房店 张春<br>Pi续期                  |            |
| 121-04-07 19:31<br>• <b>人证书</b><br><sup>•</sup> 书用户:测试瓦房店张春 | -0.02       | 证书归属地区:<br>订单编号: EPI<br>535 | 公共资源交易中心<br>3ZT202104071946<br>9 | 5612565255 |
| 21-04-07 16:59                                              |             | 创建时间:202<br>支付方式:快          | ?1-05-25 14:37<br>連支付            |            |
|                                                             |             | 开票情况:未 <b>F</b>             | 申请                               |            |
|                                                             |             |                             |                                  |            |
|                                                             |             |                             |                                  |            |
| [ [2] 4 ]                                                   |             |                             | 【团 2】                            |            |

# 2.18.5、开票管理

点击【开票管理】,跳转至开票管理页面,勾选上需要开票的订单后,点击【开票】, 跳转至发票详情页面,填写相关信息,点击【提交】后,可完成开发票的操作。

| III 中国电信 4G 19:54       | 3 1 29% | all 中国电信 4G 19:54 | @ <b>0</b> 2 |
|-------------------------|---------|-------------------|--------------|
| く 开票管理                  | 历史      | くとないたので、 发票详      | 情            |
| 寸间筛选: 2021-04 · 支付类型: 全 | 部 -     | 🕞 发票详情            |              |
| 请选择需要开票的订单              |         | 抬头类型              | ● 企业         |
| <b>证书续期</b>             | -0.02   | 发票抬头              | 测试瓦          |
| 2021-04-07 19:46        |         | 税号 CY             | X9D81MA110CY |
|                         |         | 公司地址              | 填写公司         |
|                         |         | 公司电话              | 填写公司         |
|                         |         | 开户银行              | 填写开户         |
|                         |         | 银行账号              | 填写银行         |
|                         |         | 发票内容              | 数字证书         |
|                         |         | 发票金额              |              |
|                         |         | 🕑 接收方式            |              |
|                         |         | 手机号               | 1391122      |
|                         |         | 由『和               | 填写联系人        |
| 全选 总计: 0元               | 开票(0)   | 相六                |              |
| 【图 1】                   |         | 【图:               | , ]          |

# 2.18.6、使用帮助

点击【使用帮助】,跳转至使用帮助页面,可以查看各类问题该如何操作。

| ull 中国电信 4G        | <sup>20:04</sup><br>使用帮助 | € Ø 26% <b>■</b> |
|--------------------|--------------------------|------------------|
| 使用手册 🕑             | E                        |                  |
| • 新增证书             |                          | >                |
| • 认领企业说明           |                          | >                |
| • 办事人员加入企<br>• 否收费 | 业,下载企业                   | 证书是              |
| • 办事人员如何加          | 入企业                      | >                |
| • 如何进行实名认          | 证                        | >                |
| • 证书电子发票申          | 请后如何退回                   | 修改 >             |
| • 如何申请证书费          | 用的电子发票                   | >                |
|                    |                          |                  |

【图1】

# 2.18.7、智能客服

点击【智能客服】,跳转至智能客服页面,可咨询问题。

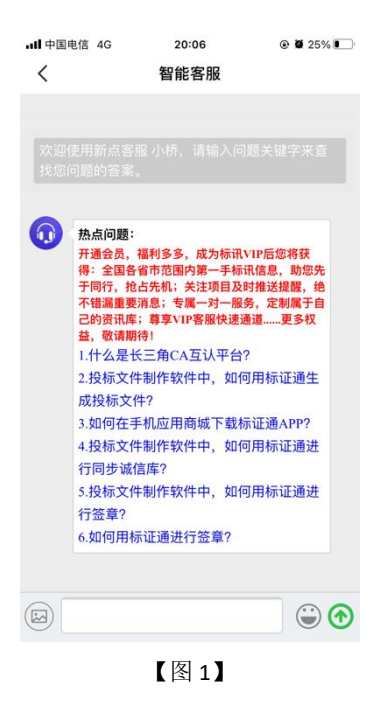

# 2.18.8、电话咨询

福田市町
 新校正书
 第校的证书
 第校的印章
 第校的印章
 第校的印章
 第校的印章
 第校的印章
 第校的印章
 第校的印章
 第校的印章
 第校的印章
 第校的印章
 第校的印章
 第
 第
 第
 第
 第
 第
 第
 第
 第
 第
 第
 第
 第
 第
 第
 第
 第
 第
 第
 第
 第
 第
 第
 第
 第
 第
 第
 第
 第
 第
 第
 第
 第
 第
 第
 第
 第
 第
 第
 第
 第
 第
 第
 第
 第
 第
 第
 第
 第
 第

点击【电话咨询】,可直接拨打客服电话。

# 2.18.9、我的反馈

点击【我的反馈】,可查看已反馈的内容,或进行新的意见反馈。

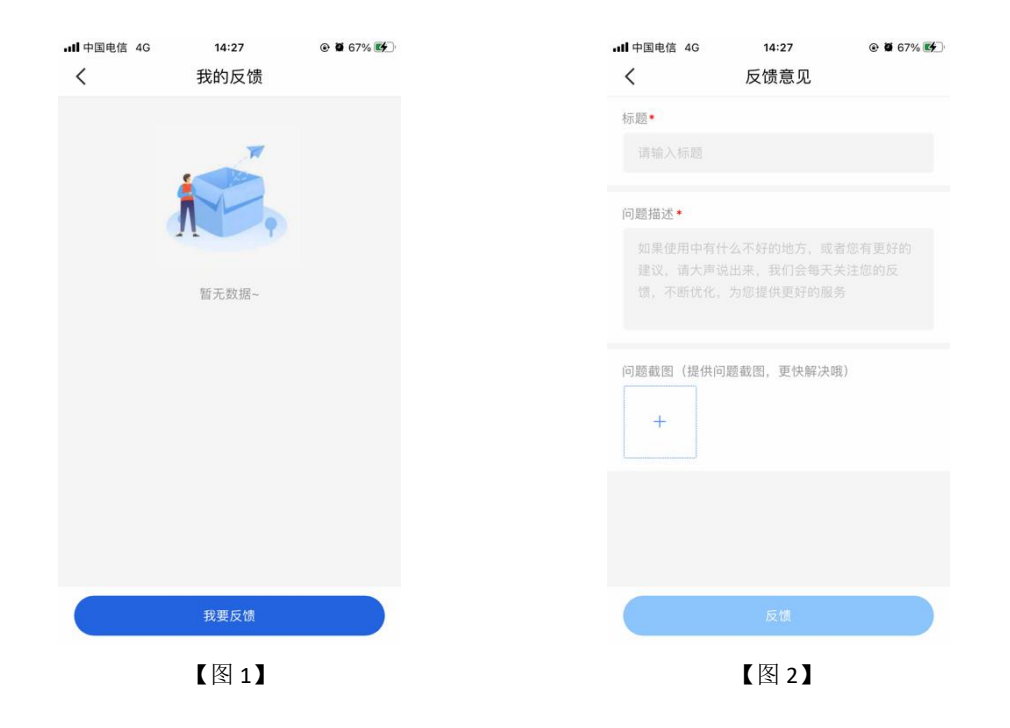

# 2.19、设置

点击我的页面右上角的设置按钮,跳转至设置页面,可进行更换手机号、修改登录密码、 忘记证书密码、删除缓存等操作。

| ・・・・・・・・・・・・・・・・・・・・・・・・・・・・・・・・・・・・ | 17:04<br>设置 |   |
|--------------------------------------|-------------|---|
| 更换手机号                                |             | > |
| 修改登录密码                               |             | > |
| 忘记证书密码                               |             | > |
| 语言设置                                 |             | > |
| 修复工具                                 |             | > |
| 删除缓存                                 |             | > |
| 账号与安全                                |             | > |
| 关于我们                                 |             | > |
|                                      | 退出登录        |   |
|                                      |             |   |
|                                      |             |   |
|                                      |             |   |
|                                      | 【图 1】       |   |

### 2.19.1、更换手机号

点击【更换手机号】,跳转至更换手机号码页面,输入新的手机号码后,跳转至获取验 证码页面,输入验证码后,点击【完成】,更换手机号码成功,可使用新手机号登录。

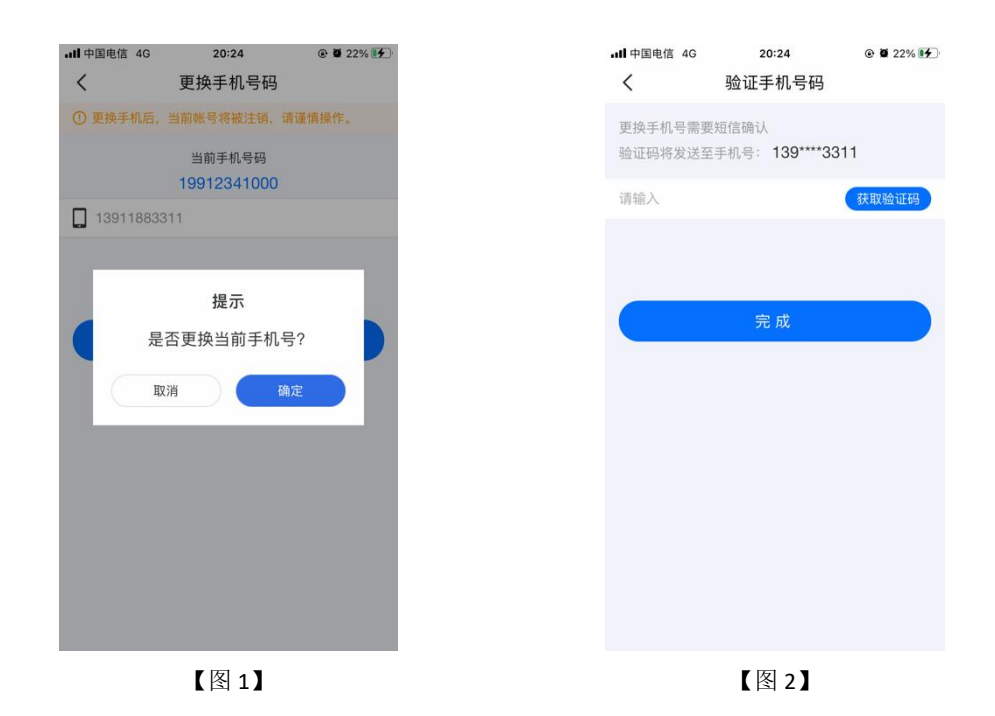

### 2.19.2、修改登录密码

点击【修改登录密码】,跳转至修改登录密码页面,输入原密码、新密码,点击【确认】, 可完成修改登录密码的操作。

若已经忘记原有的登录密码,可点击该页面的【忘记原密码】,输入正确的验证码后,可设置新密码。

| 40    | 20:27         | Ø 27%     Ø | <b>ull</b> 中国电信 4G | 20:27          |
|-------|---------------|-------------|--------------------|----------------|
|       | 修改登录密码        |             | <                  | 修改登录密码         |
|       | 请输入           | 7775        | 验证码已发送至手机          | 号: 199****1000 |
| 诲     | 请输入           | সন্দ        | 请输入验证码             |                |
| 新密码   | 请输入           | <u>م</u> مر |                    | 确认             |
| 砚: 6- | ·20字符,限数字、字母和 | 特殊符号任意组合。   |                    |                |
|       | 确认            |             |                    |                |
|       |               | 忘记原密码       |                    |                |
|       |               |             |                    |                |
|       |               |             | 1                  | 2              |
|       |               |             |                    | ABC            |
|       |               |             | 4<br>сні           | JKL<br>D       |
|       |               |             | 7<br>Pars          | 8<br>TUV       |
|       |               |             |                    | 0              |
|       | 【团 4】         |             |                    | 【図 2】          |

## 2.19.3、忘记证书密码

点击【忘记证书密码】,跳转至忘记证书密码页面,点击获取【验证码】,输入正确的

验证码后,可设置新证书密码。

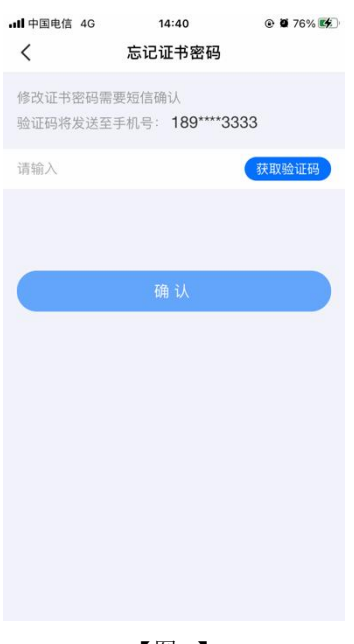

【图1】

# 三、业务系统

新点标证通 APP 是将 CA 证书的密钥采用密钥拆分技术安全放入手机之中,取消了有形 USB Key,主要支持:扫码登录、扫码签章、扫码生成以及扫码解密等。

#### 3.1、扫码绑定

当业务系统中已有相关单位,用户使用标证通认领企业时需注意,企业信息需与业务系统中保持一致,【企业名称与统一社会信用码必须与业务系统保持一致】,如【图1】所示,成功认领企业并下载企业证书的管理员,可登录业务系统,进行扫码绑定。

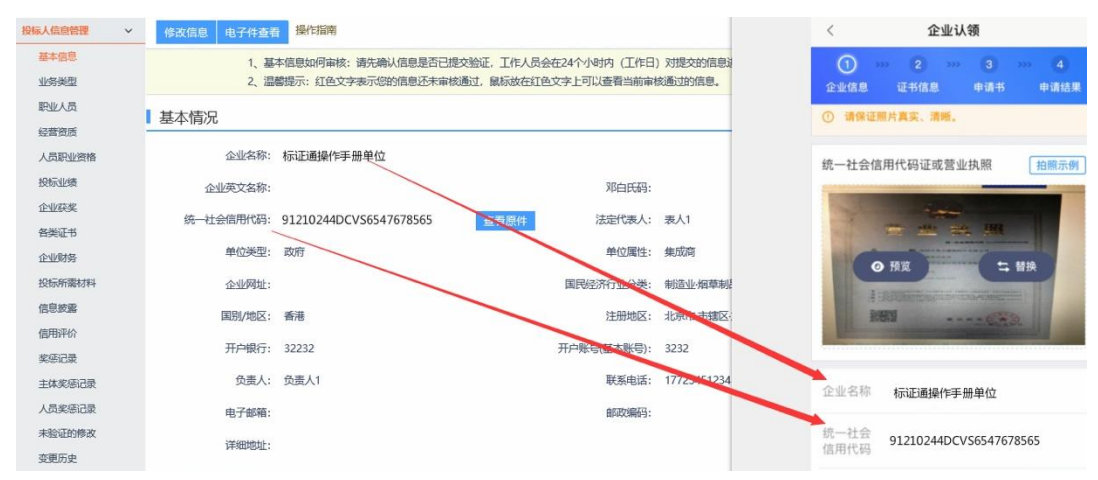

【图1】

用账号密码登录业务系统后,点击右侧的【扫码绑定证书】后,弹出弹窗,选择【绑定 标证通证书】;

| 津e采智慧                                                                                                    | 招投标平台                                                                                           | ● 招募公告 ● 我的项目 ● 中有项目                                                                                                    | - • • • • •                                |
|----------------------------------------------------------------------------------------------------|-------------------------------------------------------------------------------------------------|----------------------------------------------------------------------------------------------------|--------------------------------------------|
| 11日並劣     ホテカ     ホテカ     ホテカ     ホテカ     ホテカ     ホテカ     ホーカ     ホテカ     ホーカ     ホー     ホーカ     ホーカ     ホーカ     ホーカ     ホーカ     ホーカ     ホーカ     ホーカ     ホーカ     ホーカ     ホーカ     ホーカ     ホーカ     ホーカ     ホーカ     ホーカ     ホーカ     ホーカ     ホーカ     ホーカ     ホーカ     ホー     ホー     ホ | ○日本人以監修理 ◆ 基本信息 基本信息 民业人员 公案前所 人员职业资格 经历史 经历史 经历史 经历历史 经历历史 经历历史 经历历史 经历历史 经历历史 经历史 我们未必须用 和调导份 | 全         日時代電電         登台紀書           01 基本情況         日本時況         日本時況           第日本時況         第日本時況         第日本時況           第日本時況         第日本時況         第日本時況           第日本時況         第日本時況         第日本時況           第日本時況         第日本時況         第日本時間           第日本時間         第日本時間         第日本時間           第日本時間         日本時間         日本時間           第日本時間         日本時間         日本時間 | ▲ ▲<br><br>「開設<br>登出<br>の<br>の<br>部設<br>地図 |
| 修改法吗<br>账号基本信息<br>职业人员调动<br>新境身份                                                                                                    |                                                                                                 | 主要性供// (服务 RG M i<br>当時状志: 自用                                                                                                    | BiX                                        |
|                                                                                                    |                                                                                                 | 【图 2】                                                                                                    |                                            |

接上步,跳转至【图 3】,点击新点标证通 APP 首页中的【开始扫码】,即可绑定证书。

| (前) 新点标证通手机证书申请 |                    | 🔕 <sup>新曲挑线</sup><br>400-998-0000 |
|-----------------|--------------------|-----------------------------------|
|                 | <b>[ 轻 松</b><br>亚书 |                                   |

【图 3】

接上步,绑定成功后,可使用新点标证通进行扫码登录、签章以及生成文件。

### 3.2、扫码登录

绑定成功的用户可打开新点电子交易平台登录网址,点击"扫码登录"展开显示二维码, 点击新点标证通 APP 首页中的【开始扫码】,扫描二维码后,输入 PIN 码后,可正常登录新 点电子交易平台。

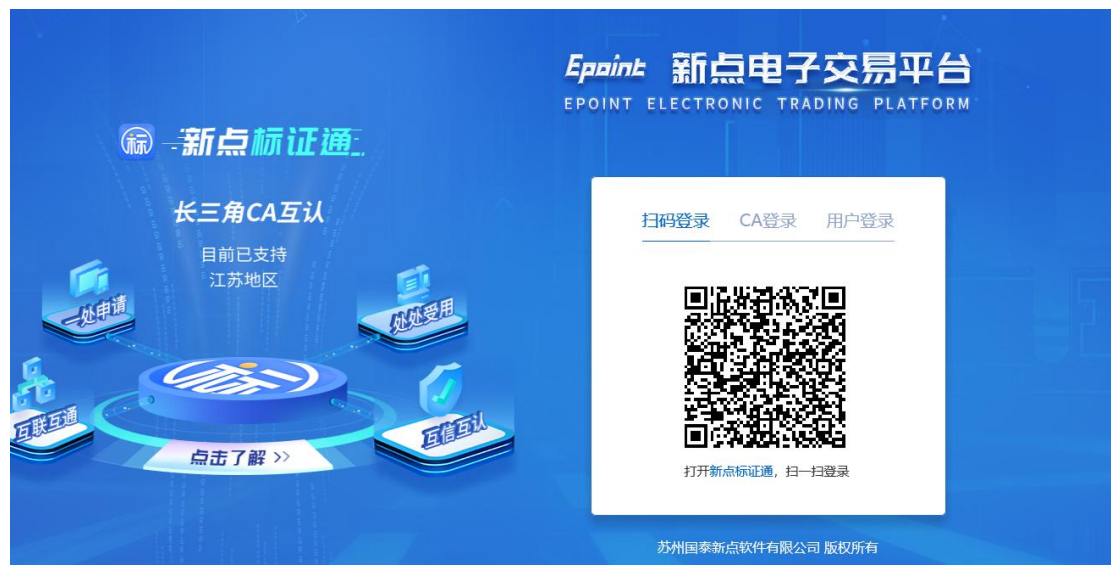

【图 1】

3.3、扫码签章

# 3.3.1、津 e 采智慧招投标平台

津 e 采智慧招投标平台证书只需选择【手机扫码签章】签章方式,进行扫码签章。

| 02 | 填写信息      |          |                                   |
|----|-----------|----------|-----------------------------------|
|    | 企业名称:     | 保利水城     | 企业资质:                             |
|    | 企业资质编号:   |          | <u>统_计之间用处理。01206027720484345</u> |
|    | 项目负责人:    | 请选择项目负责人 | 间运生和35.022HIIY还早几174,             |
|    | 证件号码:     |          |                                   |
|    | 联系人:      | 测试       |                                   |
|    | 联系电话:     |          |                                   |
|    | 邮箱:       |          | 插入CA锁签章    手机扫码签章                 |
|    | 联系人职务:    |          |                                   |
|    | 邮编:       |          | 邀请书页数:                            |
| 03 | 邀请函及回执函信息 |          |                                   |
|    |           |          |                                   |
|    |           | 邀请函      | 回执函 (未签章)                         |
|    |           |          |                                   |
|    |           |          | 【图 1】                             |

# 四、投标工具

# 4.1、**CA 认证**

# 4.1.1、津 e 采智慧招投标平台

津 e 采智慧招投标平台证书选择【扫码认证】制作投标文件。

| 文件(F) 编辑(T) 导出(E) 浏     | 范(B) 辅助(G) 系统(S) :                      | 关于 退出(X)          |                            |    |                                  |                |
|-------------------------|-----------------------------------------|-------------------|----------------------------|----|----------------------------------|----------------|
| ☆ ご 目<br>新建工程 打开工程 保存工程 | 合         ●           CA认证         系统登录 |                   |                            |    | Hi,我是客服小桥! 点我咨询                  |                |
| ◎ 浏览招标文件                | 如何同步诚信库?如何编制【:                          | è员库信息】?<br>Epijnt | 认证方式选择                     | ×  | 本页共7个输,                          | 入项,未填'         |
| ☑ 投标文件格式                | □□□□□□□□□□□□□□□□□□□□□□□□□□□□□□□□□□□□□□  |                   |                            | 44 | 人物"大书" 自从"大" 而我"大                |                |
| 🗾 资格审查申请格式              |                                         |                   |                            | 作業 | "言格证书、身份证、职称证、<br>书 ,管理过的项目业绩须附合 | 字/历证、<br>合同协议中 |
| 技术负责人现场管<br>理工作证明       |                                         |                   |                            | 与  | 的项目。                             |                |
| 间 无在建工程承诺书              |                                         |                   |                            |    | 学历                               |                |
| ◎ 无行贿犯罪档案查<br>询证明       |                                         |                   | CA锁 扫码认证                   | -  | 拟在本合同任职                          |                |
| 回 项目管理机构资料              |                                         |                   | 签章页面无法正常加载,请重新安装驱动: 点此下载驱动 |    | 建造师专业                            |                |
| 资格审查资料                  |                                         |                   | 安全生产考核合格证书                 |    |                                  |                |
| ■ 生成投标文件                |                                         |                   | 毕业学 年毕业于                   |    | 学校                               |                |
|                         |                                         |                   | 【图 1】                      |    |                                  |                |

4.2、扫码同步诚信库

# 4.2.1、津 e 采智慧招投标平台

非津 e 采智慧招投标平台证书选择【扫码认证】,同步诚信库。

| 文件(F) 编辑(T) 导出(E) 浏览     | 〔(B) 辅助(G) 系统(S) 关于 i                 | 昆出(X)                             |            |                                            |
|--------------------------|---------------------------------------|-----------------------------------|------------|--------------------------------------------|
| ○→ ご 目<br>新建工程 打开工程 保存工程 | <ul> <li>CA认证 系统登录</li> </ul>         |                                   |            | Hi, 我是容额小桥! 点我答问                           |
| ◎ 浏览招标文件                 | 如何回步或信奉 2 如何编制 2 会员库信                 | 117<br><i>Epei</i> ne 认证方式选择      |            | × 本页共7个输入顶,未填7项。                           |
| ✓ 投标文件格式                 | □ □ □ □ □ □ □ □ □ □ □ □ □ □ □ □ □ □ □ |                                   |            |                                            |
| 🗾 资格审查申请格式               |                                       |                                   |            | 核合格证书、身份证、职称证、学历证、养<br>书 ,管理过的项目业绩须附合同协议书和 |
| □ 技术负责人现场管<br>理工作证明      | 山口一项目管理机构组成表                          |                                   |            | <b>与的项目。</b>                               |
| ◎ 无在建工程承诺书               |                                       |                                   |            | 学历                                         |
| 无行贿犯罪档案查<br>词证明          |                                       | CA锁                               | 扫码认证       | 拟在本合同任职                                    |
| 回 项目管理机构资料               |                                       | 签章页面无法正常加载,请重新安装驱动: <u>点此下载驱动</u> |            | 建造师专业                                      |
| 资格审查资料                   |                                       | 安全生产者                             | 核合格证书      |                                            |
|                          |                                       | 毕业学                               | 年毕业于       | 学校                                         |
| 1 生成投标文件                 |                                       |                                   | 1 1 1000 1 |                                            |
| 就绪 当前状态:项目管理机构资料         |                                       |                                   |            | 江苏国泰新                                      |

【图 1】

# 4.3、扫码签章

接上步,点击【标书签章】,选择签章节点进行签章,会弹出二维码,使用新点标证通 进行扫码签章。

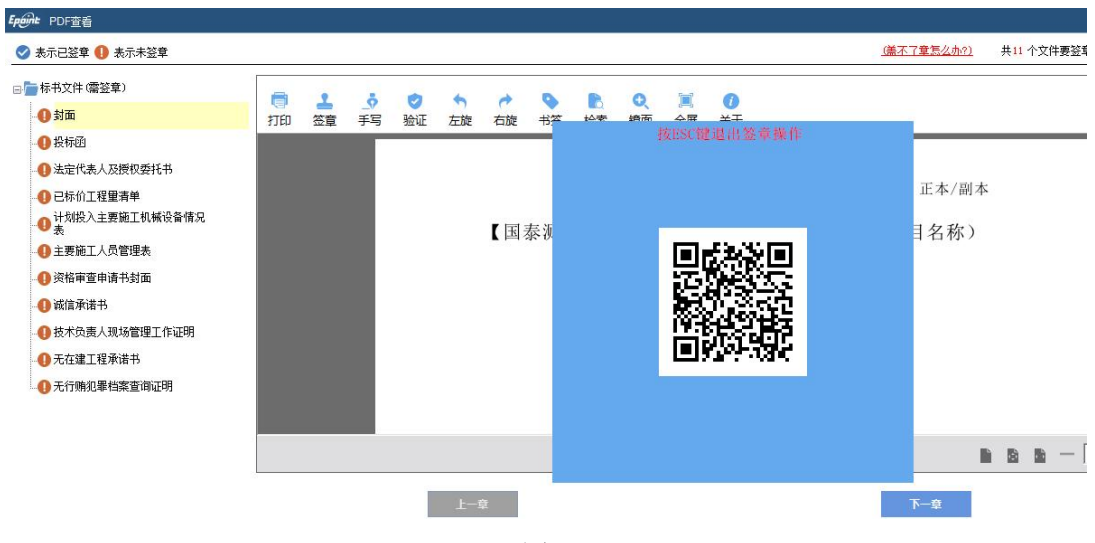

【图 1】

# 4.4、扫码生成投标文件

接上步,点击【生成标书】,用新点标证通进行扫码生成投标文件。

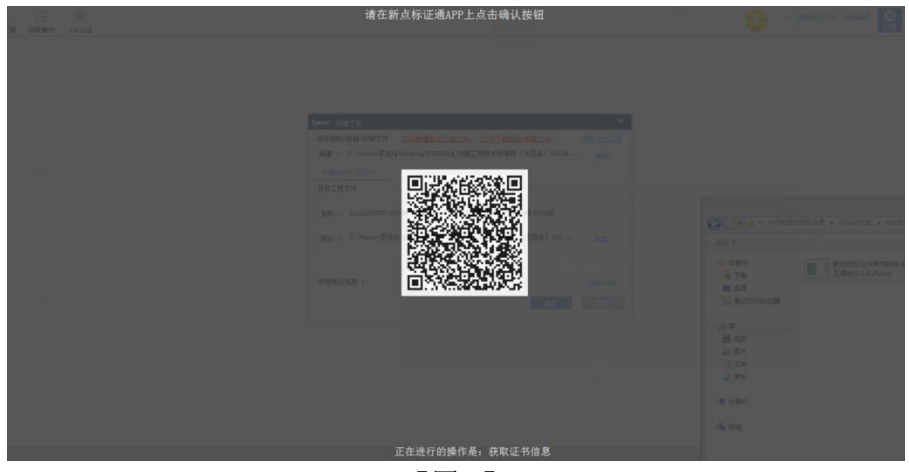

【图 1】

# 五、评标系统

## 5.1、扫码解密

项目开标时,采用津 e 采智慧招投标平台新点标证通加密的投标文件,投标人可以在开标大厅使用新点标证通进行扫码解密。

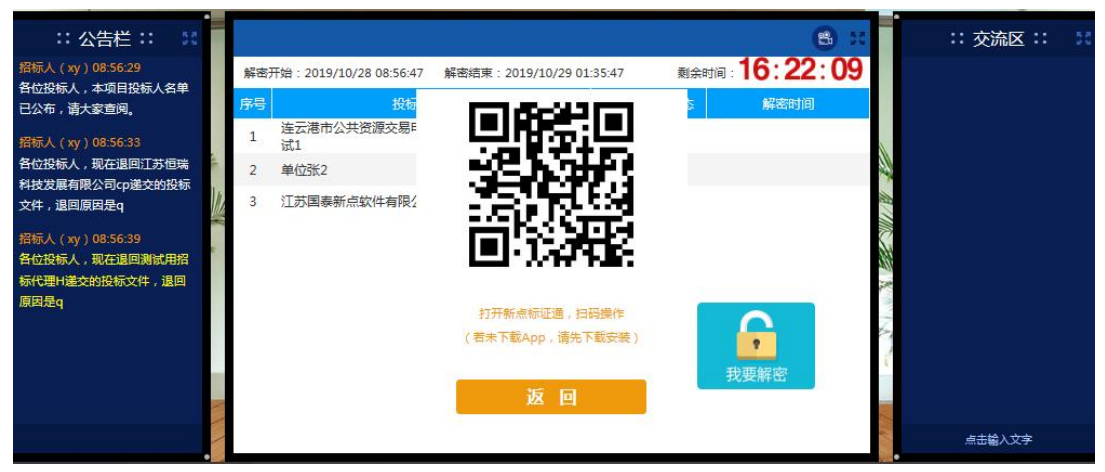

【图 1】